# SYBASE<sup>®</sup>

Administration Guide

# **Risk Analytics Platform**

3.0

#### DOCUMENT ID: DC00446-01-0300-01

#### LAST REVISED: September 2006

Copyright © 2005-2006 by Sybase, Inc. All rights reserved.

This publication pertains to Sybase software and to any subsequent release until otherwise indicated in new editions or technical notes. Information in this document is subject to change without notice. The software described herein is furnished under a license agreement, and it may be used or copied only in accordance with the terms of that agreement.

To order additional documents, U.S. and Canadian customers should call Customer Fulfillment at (800) 685-8225, fax (617) 229-9845.

Customers in other countries with a U.S. license agreement may contact Customer Fulfillment via the above fax number. All other international customers should contact their Sybase subsidiary or local distributor. Upgrades are provided only at regularly scheduled software release dates. No part of this publication may be reproduced, transmitted, or translated in any form or by any means, electronic, mechanical, manual, optical, or otherwise, without the prior written permission of Sybase, Inc.

Sybase, SYBASE (logo), ADA Workbench, Adaptable Windowing Environment, Adaptive Component Architecture, Adaptive Server, Adaptive Server Anywhere, Adaptive Server Enterprise, Adaptive Server Enterprise Monitor, Adaptive Server Enterprise Replication, Adaptive Server Everywhere, Advantage Database Server, Afaria, Answers Anywhere, Applied Meta, Applied Metacomputing, AppModeler, APT Workbench, APT-Build, APT-Edit, APT-Execute, APT-Translator, APT-Library, ASEP, Avaki, Avaki (Arrow Design), Avaki Data Grid, AvantGo, Backup Server, BayCam, Beyond Connected, Bit-Wise, BizTracker, Certified PowerBuilder Developer, Certified SYBASE Professional, Certified SYBASE Professional Logo, ClearConnect, Client-Library, Client Services, CodeBank, Column Design, ComponentPack, Connection Manager, Convoy/DM, Copernicus, CSP, Data Pipeline, Data Workbench, DataArchitect, Database Analyzer, DataExpress, DataServer, DataWindow, DataWindow, NET, DB-Library, dbQueue, Dejima, Dejima Direct, Developers Workbench, DirectConnect Anywhere, DirectConnect, Distribution Director, Dynamic Mobility Model, e-ADK, E-Anywhere, e-Biz Integrator, E-Whatever, EC Gateway, ECMAP, ECRTP, eFulfillment Accelerator, EII Plus, Electronic Case Management, Embedded SQL, EMS, Enterprise Application Studio, Enterprise Client/ Server, Enterprise Connect, Enterprise Data Studio, Enterprise Manager, Enterprise Portal (logo), Enterprise SQL Server Manager, Enterprise Work Architecture, Enterprise Work Designer, Enterprise Work Modeler, eProcurement Accelerator, eremote, Everything Works Better When Everything Works Together, EWA, ExtendedAssist, Extended Systems, ExtendedView, Financial Fusion, Financial Fusion (and design), Financial Fusion Server, Formula One, Fusion Powered e-Finance, Fusion Powered Financial Destinations, Fusion Powered STP, Gateway Manager, GeoPoint, GlobalFIX, iAnywhere, iAnywhere Solutions, ImpactNow, Industry Warehouse Studio, InfoMaker, Information Anywhere, Information Everywhere, InformationConnect, InstaHelp, Intelligent Self-Care, InternetBuilder, iremote, iScript, Jaguar CTS, jConnect for JDBC, KnowledgeBase, Legion, Logical Memory Manager, IrLite, M2M Anywhere, Mach Desktop, Mail Anywhere Studio, Mainframe Connect, Maintenance Express, Manage Anywhere Studio, MAP, M-Business Anywhere, M-Business Channel, M-Business Network, M-Business Suite, MDI Access Server, MDI Database Gateway, media.splash, Message Anywhere Server, MetaWorks, MethodSet, mFolio, Mirror Activator, ML Query, MobiCATS, MobileQ, MySupport, Net-Gateway, Net-Library, New Era of Networks, Next Generation Learning, Next Generation Learning Studio, O DEVICE, OASiS, OASiS logo, ObjectConnect, ObjectCycle, OmniConnect, OmniQ, OmniSQL Access Module, OmniSQL Toolkit, OneBridge, Open Biz, Open Business Interchange, Open Client, Open Client/Connect, Open Client/Server, Open Client/Server Interfaces, Open Gateway, Open Server, Open Server, Open Solutions, Optima++, Partnerships that Work, PB-Gen, PC APT Execute, PC DB-Net, PC Net Library, Pharma Anywhere, PhysicalArchitect, Pocket PowerBuilder, PocketBuilder, Power++, Power Through Knowledge, power.stop, PowerAMC, PowerBuilder, PowerBuilder Foundation Class Library, PowerDesigner, PowerDimensions, PowerDynamo, Powering the New Economy, PowerScript, PowerSite, PowerSocket, PowerStage, PowerStudio, PowerTips, Powersoft Portfolio, Powersoft Professional, PowerWare Desktop, PowerWare Enterprise, ProcessAnalyst, Pylon, Pylon Anywhere, Pylon Application Server, Pylon Conduit, Pylon PIM Server, Pylon Pro, QAnywhere, Rapport, Relational Beans, RemoteWare, RepConnector, Report Workbench, Report-Execute, Replication Agent, Replication Driver, Replication Server, Replication Server Manager, Replication Toolkit, Resource Manager, RFID Anywhere, RW-DisplayLib, RW-Library, SAFE, SAFE/PRO, Sales Anywhere, Search Anywhere, SDF, Search Anywhere, Secure SQL Server, Secure SQL Toolset, Security Guardian, ShareLink, ShareSpool, SKILS, smart.partners, smart.parts, smart.script, SOA Anywhere Trademark, SQL Advantage, SQL Anywhere, SQL Anywhere Studio, SQL Code Checker, SQL Debug, SQL Edit, SQL Edit/TPU, SQL Everywhere, SQL Modeler, SQL Remote, SQL Server, SQL Server Manager, SQL SMART, SQL Toolset, SQL Server/CFT, SQL Server/DBM, SQL Server SNMP SubAgent, SQL Station, SQLJ, Stage III Engineering, Startup.Com, STEP, SupportNow, S.W.I.F.T. Message Format Libraries, Sybase Central, Sybase Client/Server Interfaces, Sybase Development Framework, Sybase Financial Server, Sybase Gateways, Sybase Learning Connection, Sybase MPP, Sybase SQL Desktop, Sybase SQL Lifecycle, Sybase SQL Workgroup, Sybase Synergy Program, Sybase Virtual Server Architecture, Sybase User Workbench, SybaseWare, Syber Financial, SyberAssist, SybFlex, SybMD, SyBooks, System 10, System 11, System XI (logo), SystemTools, Tabular Data Stream, The Enterprise Client/Server Company, The Extensible Software Platform, The Future Is Wide Open, The Learning Connection, The Model For Client/Server Solutions, The Online Information Center, The Power of One, TotalFix, TradeForce, Transact-SQL, Translation Toolkit, Turning Imagination Into Reality, UltraLite, UltraLite.NET, UNIBOM, Unilib, Uninull, Unisep, Unistring, URK Runtime Kit for UniCode, Viafone, Viewer, VisualWriter, VQL, Warehouse Architect, Warehouse Control Center, Warehouse Studio, Warehouse WORKS, Watcom, Watcom SQL, Watcom SQL Server, Web Deployment Kit, Web.PB, Web.SQL, WebSights, WebViewer, WorkGroup SQL Server, XA-Library, XA-Server, XcelleNet, XP Server, XTNDAccess and XTNDConnect are trademarks of Sybase, Inc. or its subsidiaries. 07/06

Unicode and the Unicode Logo are registered trademarks of Unicode, Inc.

All other company and product names used herein may be trademarks or registered trademarks of their respective companies.

Use, duplication, or disclosure by the government is subject to the restrictions set forth in subparagraph (c)(1)(ii) of DFARS 52.227-7013 for the DOD and as set forth in FAR 52.227-19(a)-(d) for civilian agencies.

Sybase, Inc., One Sybase Drive, Dublin, CA 94568.

# Contents

| About This Book. | vi                                                       |
|------------------|----------------------------------------------------------|
| CHAPTER 1        | Sybase Risk Analytics Platform Operations Console        |
|                  | Overview1                                                |
|                  | Unified Agent Framework 2                                |
|                  | Agent plug-ins 2                                         |
|                  | Operations Console repository                            |
|                  | Web Monitoring Console                                   |
|                  | Modes                                                    |
|                  | Installing Operations Console                            |
|                  | Resource requirements 5                                  |
|                  | Repository characteristics                               |
|                  | Full install                                             |
|                  | Custom install6                                          |
|                  | Installation layout                                      |
|                  | Installing on UNIX and Linux 7                           |
|                  | Installing on Windows                                    |
|                  | Postinstallation tasks 10                                |
|                  | Sourcing bcp and dbisql for UNIX and Linux users only 10 |
|                  | Changing information about the repository database 10    |
|                  | Monitoring RAPCache query performance 12                 |
|                  | Modifying agent start properties 14                      |
|                  | Starting Web Monitor 15                                  |
|                  | Stopping Web Monitor 16                                  |
|                  | Uninstalling Operations Console 16                       |
| CHAPTER 2        | Administering Operations Console                         |
|                  | Overview                                                 |
|                  | Administration mode19                                    |
|                  | Agents 23                                                |
|                  | Defining Agents 24                                       |
|                  | Configuration Properties                                 |
|                  | Component categories 26                                  |
|                  |                                                          |

| Applying Filters                                      | 27 |
|-------------------------------------------------------|----|
| Updating properties                                   | 27 |
| Deleting data from the cache database                 | 28 |
| Monitoring Properties                                 | 29 |
| Applying Filters                                      | 30 |
| Available and selected properties                     | 30 |
| Property view                                         | 31 |
| Panels                                                | 31 |
| New Panels                                            | 31 |
| Panel properties                                      | 32 |
| Applying Filters                                      | 33 |
| Operators                                             | 33 |
| New Operators                                         | 34 |
| Operator Agents                                       | 35 |
| Operator Panels                                       | 36 |
| System Excentions                                     | 37 |
| Adding new excentions                                 | 37 |
| Linderstanding the structure of exceptions and alerts | 38 |
| Creating complex exceptions                           | 12 |
| Console                                               | 12 |
| Sossion monitor                                       | 40 |
| Alorte and statistics analysis                        | 44 |
| Dobugging                                             | 45 |
| Filo locations                                        | 45 |
| Structure of log/i properties                         | 40 |
|                                                       | 40 |
|                                                       |    |
| Monitoring System Operations                          | 47 |
| Overview                                              | 48 |
| Operator mode                                         | 49 |
| System                                                | 52 |
| Status pane                                           | 52 |
| Agents                                                | 53 |
| Panel properties                                      | 53 |
| Data Files                                            | 54 |
| Filters                                               | 54 |
| Details                                               | 54 |
| Alerts                                                | 55 |
| Properties                                            | 55 |
| Applying Filters                                      | 56 |
| Details                                               | 56 |
| Panels                                                | 56 |
| Panel monitoring                                      | 57 |
|                                                       |    |

**CHAPTER 3** 

| APPENDIX A | Operations Console Properties | 59 |
|------------|-------------------------------|----|
|            | Configuration properties      | 59 |
|            | Cache Server                  | 59 |
|            | Batch File Agent              | 60 |
|            | Data Synchronization Agent    | 60 |
|            | File Load Agent               | 61 |
|            | Historical Server             | 61 |
|            | Query Status Agent            | 62 |
|            | Quote Database                | 62 |
|            | Server Status                 | 62 |
|            | Stock Quote Data              | 62 |
|            | Stock Trade Data              | 63 |
|            | Trade Database                | 63 |
|            | Monitoring properties         | 64 |
|            | Batch File                    | 64 |
|            | Data Synch                    | 64 |
|            | File Load                     | 65 |
|            | Query Status                  | 66 |
|            | Server Status                 | 66 |
| Index      |                               | 67 |

# **About This Book**

| Audience             | The <i>Risk Analytics Platform Administration Guide</i> is intended for<br>Sybase® Professional Services, Risk Analytics Platform Administrators,<br>and Risk Analytics Platform Operators. Familiarity with Sybase Adaptive<br>Server® Enterprise, Sybase Replication Server®, Sybase IQ, data<br>warehousing, and other related topics is assumed. |
|----------------------|----------------------------------------------------------------------------------------------------|
| How to use this book | This document includes three chapters:                                                                                                    |
|                      | • Chapter 1, Sybase Risk Analytics Platform Operations Console,<br>describes Risk Analytics Platform Operations Console, and includes<br>installation instructions and basic setup procedures.                                                                                                    |
|                      | • Chapter 2, Administering Operations Console, breakdown of an administrator's responsibilities, introduces the working environment, and takes you through each task you perform to administer Operations Console.                                                                                                    |
|                      | • Chapter 3, Monitoring System Operations, provides a breakdown of an operator's responsibilities, introduces the working environment, and describes the tools you use to monitor specific system activities.                                                                                                    |
|                      | Before you use this book, refer to the <i>Release Bulletin Risk Analytics Platform</i> for any last-minute information about this product.                                                                                                    |
| Related documents    | For more information, see:                                                                                                    |
|                      | Release Bulletin Risk Analytics Platform                                                                                                    |
|                      | Risk Analytics Platform Installation and Configuration Guide                                                                                                    |
|                      | Risk Analytics User's Guide                                                                                                    |
|                      | Sybase IQ 12.6 product documentation                                                                                                    |
|                      | Adaptive Server Enterprise 15.0 product documentation                                                                                                    |
|                      | OpenSwitch 15.0 product documentation                                                                                                    |
|                      | PowerDesigner® 11.1 product documentation                                                                                                    |

| Replication Server | 12.6 product documentation |
|--------------------|----------------------------|
|--------------------|----------------------------|

|                                     | <b>Note</b> This product includes software developed by Apache Software Foundation. See The Apache Software Foundation at http://www.apache.org/.                                                                                                    |
|-------------------------------------|----------------------------------------------------------------------------------------------------|
| Other sources of information        | Use the Sybase Getting Started CD, the Sybase Infocenter Web site, and the Sybase Product Manuals Web site to learn more about your product:                                                                                                    |
|                                     | • The Getting Started CD contains the release bulletin, installation and configuration guide, administration guide, and user's guide in PDF format. It is included with your software. To read or print documents on the Getting Started CD, you need Adobe Acrobat Reader, which you can download at no charge from the Adobe Web site using a link provided on the CD. |
|                                     | • The Sybase Infocenter Web site is an online version of the product manuals that you can access using a standard Web browser.                                                                                                    |
|                                     | To access the Infocenter Web site, go to Sybooks Online Help at<br>http://infocenter.sybase.com/help/index.jsp                                                                                                    |
|                                     | • The Sybase Product Manuals Web site is an online version of the SyBooks<br>CD that you can access using a standard Web browser. In addition to<br>product manuals, you will find links to EBFs/Maintenance, Technical<br>Documents, Case Management, Solved Cases, newsgroups, and the<br>Sybase Developer Network.                                                    |
|                                     | To access the Sybase Product Manuals Web site, go to Product Manuals at http://www.sybase.com/support/manuals/.                                                                                                    |
| Sybase certifications<br>on the Web | Technical documentation at the Sybase Web site is updated frequently.                                                                                                    |
| *                                   | Finding the latest information on product certifications                                                                                                    |
|                                     | <ol> <li>Point your Web browser to Technical Documents at<br/>http://www.sybase.com/support/techdocs/.</li> </ol>                                                                                                    |
|                                     | 2 Click Certification Report.                                                                                                    |
|                                     | 3 In the Certification Report filter select a product, platform, and timeframe and then click Go.                                                                                                    |
|                                     | <b>Note</b> The Product Family for Risk Analytics Platform 3.0 is Sybase IQ.                                                                                                    |

4 Click a Certification Report title to display the report.

#### Finding the latest information on component certifications

- 1 Point your Web browser to Availability and Certification Reports at http://certification.sybase.com/.
- 2 Either select the product family and product under Search by Base Product; or select the platform and product under Search by Platform.
- 3 Select Search to display the availability and certification report for the selection.

# Creating a personalized view of the Sybase Web site (including support pages)

Set up a MySybase profile. MySybase is a free service that allows you to create a personalized view of Sybase Web pages.

- 1 Point your Web browser to Technical Documents at http://www.sybase.com/support/techdocs/.
- 2 Click MySybase and create a MySybase profile.

#### Sybase EBFs and software maintenance

#### \* Finding the latest information on EBFs and software maintenance

- 1 Point your Web browser to the Sybase Support Page at http://www.sybase.com/support.
- 2 Select EBFs/Maintenance. If prompted, enter your MySybase user name and password.
- 3 Select a product.
- 4 Specify a time frame and click Go. A list of EBF/Maintenance releases is displayed.

Padlock icons indicate that you do not have download authorization for certain EBF/Maintenance releases because you are not registered as a Technical Support Contact. If you have not registered, but have valid information provided by your Sybase representative or through your support contract, click Edit Roles to add the "Technical Support Contact" role to your MySybase profile.

5 Click the Info icon to display the EBF/Maintenance report, or click the product description to download the software.

| Accessibility<br>features | This document is available in an HTML version that is specialized for accessibility. You can navigate the HTML with an adaptive technology such as a screen reader, or view it with a screen enlarger.                                                                                                    |  |  |
|---------------------------|----------------------------------------------------------------------------------------------------|--|--|
|                           | The Risk Analytics Platform 3.0 documentation complies with U.S. government Section 508 Accessibility requirements. Documents that comply with Section 508 generally also meet non-U.S. accessibility guidelines, such as the World Wide Web Consortium (W3C) guidelines for Web sites.                                                                                  |  |  |
|                           | For information about accessibility support in the Sybase IQ plug-in for Sybase Central, see "Using accessibility features" in Chapter 1, "Introducing Sybase IQ" in <i>Introduction to Sybase IQ</i> . The online help for Sybase IQ, which you can navigate using a screen reader, also describes accessibility features, including Sybase Central keyboard shortcuts. |  |  |
|                           | <b>Note</b> You might need to configure your accessibility tool for optimal use.<br>Some screen readers pronounce text based on its case; for example, they<br>pronounce ALL UPPERCASE TEXT as initials, and MixedCase Text as<br>words. You might find it helpful to configure your tool to announce syntax<br>conventions. Consult the documentation for your tool.    |  |  |
|                           | For information about how Sybase supports accessibility, see Sybase Accessibility at http://www.sybase.com/accessibility. The Sybase Accessibility site includes links to information on Section 508 and W3C standards.                                                                                                    |  |  |
| lf you need help          | Each Sybase installation that has purchased a support contract has one or more designated people who are authorized to contact Sybase Technical Support. If you cannot resolve a problem using the manuals or online help, please have the designated person contact Sybase Technical Support or the Sybase subsidiary in your area.                                     |  |  |

## CHAPTER 1

# Sybase Risk Analytics Platform Operations Console

| About this Chapter | This chapter provides an overview of the Sybase Risk Analytics Platform Operations Console. |      |  |
|--------------------|---------------------------------------------------------------------------------------------|------|--|
| Contents           | Торіс                                                                                       | Page |  |
|                    | Overview                                                                                    | 1    |  |
|                    | Installing Operations Console                                                               | 4    |  |
|                    | Postinstallation tasks                                                                      | 10   |  |
|                    | Starting Web Monitor                                                                        | 15   |  |
|                    | Stopping Web Monitor                                                                        | 16   |  |
|                    | Uninstalling Operations Console                                                             | 16   |  |

## Overview

Operations Console monitors the availability, performance, and status of the Sybase Risk Analytics Platform. Operations Console deploys agents and listeners. Agents continually broadcast information about specific system components. Listeners intercept and write this information to a central repository.

A Web-based management console interfaces with the repository and provides distinct views to operators with privileges determined by the Operations Console Administrator. Operations Console continually refreshes these views at intervals determined by those operators.

## **Unified Agent Framework**

Operations Console requires the Sybase Unified Agent Framework (UAF), which provides a common set of services, as well as the ability to host agent plug-ins to manage server resources or to perform various operations. These agent plug-ins can perform product-specific commands, and have control and discovery capabilities including: status, start, stop, and restart.

## Agent plug-ins

Agents are installed as plug-ins to Operations Console's modular framework. During installation, you can decide which plug-ins you want to install:

| Agent plug-in        | Description                                                                                                    |
|----------------------|----------------------------------------------------------------------------------------------------|
| Application Services | Provides application functionality such as alert generation, audit reporting, and detection of exceptions. Generally, this agent takes data from the repository as input and generates output for users.                                        |
| Batch File Monitor   | Monitors input directories for incoming batch files, logs delivery and size of the incoming files, and identifies incomplete file transfers.                                                                                                    |
|                      | Batch File Monitor pushes data to the Operations Console repository based on local system performance and resource requirements.                                                                                                    |
| Data Synch           | Tracks differences between the cache and VLDB databases at specific points in time for auditing and planning purposes. These agents also timestamp activities at specific intervals to record the states of the databases at specific intervals |
|                      | Data Synch also collects statistics that track database transaction times, data sources, and record counts. An additional option lets you delete data from the cache database.                                                                  |

| Agent plug-in     | Description                                                                                                    |  |
|-------------------|----------------------------------------------------------------------------------------------------|--|
| File Load Monitor | Monitors processes that load incoming data and logs data loads, including the file name, record count, data set transaction times, type of data (tick data, end-of-day data, quote, trade), load start and completion times.                                      |  |
|                   | File Load Monitor identifies file load failures and file load performance degradations.                                                                                                    |  |
| Query Status      | Monitors connections that route queries to the cache database. Collects execution times of the last query, records per second of the last query, and the running status of the cache database, and collects the server running status of the historical database. |  |
| Server status     | Monitors the status of the cache database, including memory usage, number of connections, and server running status.                                                                                                    |  |
| Repository Agent  | Intercepts broadcasts from monitoring agents, and writes the information to the repository database.                                                                                                    |  |

## **Operations Console repository**

Agents begin broadcasting as soon as you start them. Agents write the results of their findings to a repository database, which stores information about the behavior an operator expects to see and the rules that generate an exception. Writing to the repository makes it possible to establish and measure performance standards over time.

The repository also stores performance statistics, configuration parameters, and exception and alert definitions. Operations Console uses this information to detect abnormal conditions and produce a corresponding response.

## Web Monitoring Console

The Web Monitoring Console is a Web-based management application that interfaces with the repository and provides distinct views to operators whose privileges are determined by the Operations Console Administrator.

| Review the h | ealth of the system running                              | j RAP processes.                                                  |         |                                                          |
|--------------|----------------------------------------------------------|-------------------------------------------------------------------|---------|----------------------------------------------------------|
|              |                                                          | System Status                                                     |         |                                                          |
|              | Data Files                                               | Agents                                                            |         | Alerts                                                   |
| Status:      | OK (Code 1)                                              | Status: SEVERE (Code 4)                                           | Status: | OK (Code 1)                                              |
| Count:       | Total: 0<br>OK: 0<br>Warning: 0<br>Error: 0<br>Severe: 0 | Count: Total: 12<br>OK: 0<br>Warning: 0<br>Error. 0<br>Severe: 12 | Count:  | Total: 0<br>OK: 0<br>Warning: 0<br>Error: 0<br>Severe: 0 |
| Last:        |                                                          | Last:                                                             | Last:   |                                                          |

## Modes

Web Monitor supports two basic modes: Administration and Operations. The class to which a user belongs determines which mode that user can access at login. Administrators log in to Administration mode; operators log in to Operations mode.

## Administration

Administrators manage Operations Console configuration, alerts, and access. The Operations Console Administrator also determines the roles and responsibilities of individual operators. There is one default administrator with full administrator privileges: rapadmin.

## Operations

Operators monitor the status of system operations. There is one default operator: rapuser.

The view of an operator within Operations mode is determined by privileges granted by the Operations Console Administrator. Generally, an administrator associates an operator with one or more agents, which gives that operator access to all of the monitoring properties of those agents. An operator's view is determined by which of those properties the administrator ultimately permits the operator to see.

An operator can also have administrator privileges within Operations mode. An operator with administrator privileges can access another operator's views.

# **Installing Operations Console**

You can install Operations Console on a UNIX, Linux, or Windows system. The installation requires that RAPCache or ASE already be installed on an accessible machine, as RAPCache or another ASE server hosts the Operations Console repository.

## **Resource requirements**

- Web Monitor requires 400MB of disk space for a full installation.
- Sybase recommends at least 512MB RAM for Web Monitor.
- Web Monitor supports the Web browsers Microsoft® Internet Explorer® 6.0 and Mozilla Firefox® 1.5.
- Web Monitor is HTML 4.01 compliant.
- If are installing Operations Console on Windows, and plan to install the File Monitor agent and Batch Monitor agent, you to deploy

Windows may require additional NFS connectivity software If you plan to install Operations Console on Windows, you may need additional NFS connectivity software. Installing the File Monitor and Batch Monitor agents requires a mapped drive from Windows to your UNIX or Linux host. You may need additional third-party software to access these resources from Windows.

## **Repository characteristics**

If you choose to deploy the Repository Agent, the Installer creates a repository database with the following characteristics:

## **Repository sizes**

| Device size*  | 250MB |
|---------------|-------|
| Database size | 200MB |
| Log size      | 40MB  |

\*one database allowed per device

## Full install

A Full install installs all Operations Console agents and the Unified Agent Framework on the same machine as a previously installed RAPCache server. By default, the target installation directory is *\$RAP30/RAPCache*.

## **Custom install**

A Custom install allows you to install Operations Console on a machine that does not have a previously installed RAPCache server. A Custom install lets you choose what you want to install.

On UNIX systems, y

- You can choose an existing ASE server to host the Operations Console repository or create a new ASE server to host the repository.
- You can either install Unified Agent Framework or specify the location of an existing UAF installation.
- You can choose which features you want to install, such as Application Services, monitoring agents, the repository, and the Web Monitor.

A Custom install gives you the flexibility to install specific agents on different servers. You can run the install multiple times to customize the locations of servers and the combinations of agents and the servers they monitor.

## Installation layout

In a Full install, the Operations Console installation directory is typically the same directory as the RAP installation directory. The layout of the Operations Console installation directory contains the following subdirectories:

| Directory            | Contents                                                                |
|----------------------|-------------------------------------------------------------------------|
| WebMonitoringConsole | The graphical user interface for Operations Console                     |
| _Opsconsole_jvm      | Java <sup>TM</sup> 2 Runtime Environment                                |
| иа                   | Sybase Unified Agent                                                    |
| _uninst              | Operations Console uninstall information                                |
| shared               | Java Runtime Environment 1.4.2 (for the Sybase Unified Agent Framework) |
|                      | Java Software Development Kit 1.5 (for Web Monitor)                     |

In a Custom install, you choose the server you want to install and where you want to install this server. The subdirectory structure remains the same, but includes only the server you chose to install.

## Installing on UNIX and Linux

Follow this procedure to install Operations Console on UNIX and Linux. Before you run the Installer, start the servers you want Operations Console to monitor.

#### Installing Operations Console on UNIX or Linux

1 Insert the Operations Console installation CD into the CD drive.

If the Risk Analytics Installer does not start automatically:

- Mount the drive.
- Use this command to start the Installer:

/cdrom/setup<Platform>.bin

where *<Platform>* is the name of your operating system. For example, use the command /cdrom/setupSolaris.bin on Sun Solaris.

- 2 Click Next on the Welcome screen.
- 3 Choose a location, read and accept the license agreement, and click Next.

If you do not find a license agreement that matches your location, or if the license agreement is unreadable on your system, you can read all available license agreements on the Sybase Web site at http://www.sybase.com/softwarelicenses.

- 4 Choose one of the following:
  - Full install. Choose this option if you want to install Operations Console on the same machine as a previously installed RAPCache server. Click Next, then proceed to step 8.
  - Custom install. Choose this option if you want to install Operations Console on a machine without a previously installed RAPCache server. A Custom install gives you the option to create a new ASE server to host the Operations Console repository. Click Next.
- 5 Do one of the following:
  - If you already installed Unified Agent Framework, click I already have UAF installed at the location below, then identify the installation directory in the Directory Name box. Click Next.
  - If Unified Agent Framework is not installed, click I would like to install UAF for the first time at the location below, then identify the installation directory in the Directory Name box. Click Next.

- 6 Choose the components you want to install, and click Next.
- 7 Do one of the following:
  - If you already have an ASE server running and want to use this server to host the Operations Console repository, choose Use an existing RAPCache server to host the Operations Console repository. On the next screen, identify the RAPCache server information.
  - If you want to create a new ASE server for the Operations Console repository, choose Create a new ASE server to host the Operations Console repository.

On the next screen, enter the name of the directory in which the ASE server is installed.

- 8 Identify the servers you want the Operations Console agents to monitor. (The servers must be running.)
- 9 Add the ASE information to configure the Operations Console repository.
- 10 Identify the location of the RAPCache automated file load directory, *Auto\_File\_Load*, and the logical names of the RAPCache and VLDB servers. Click Next.
- 11 Review the summary information and click Install.
- 12 After the Operations Console device and database are created, click Next. After the plug-ins are configured, click Next. Read the summary information and click Finish.

## Installing on Windows

Follow this procedure to install Operations Console on Windows. Before you run the Installer, map a drive to the RAPCache automated file load directory *\$RAP\_HOME/Auto\_File\_Load* in the RAP installation directory. Also start the servers you want Operations Console to monitor.

**Note** Because the Batch File and File Load agent plug-ins need to be separately installed on a UNIX or Linux machine, do not install these plug-ins on Windows.

## Installing Operations Console on Windows

1 Insert the Operations Console installation CD into the CD drive.

If the Risk Analytics Installer does not start automatically:

- Click Start, choose Run.
- Browse to select your CD drive letter, choose *setup.exe*.
- 2 Click Next on the Welcome screen.
- 3 Choose a location, accept the license agreement, and click Next.

If you do not find a license agreement that matches your location, or if the license agreement is unreadable on your system, you can read all available license agreements on the Sybase Web site at http://www.sybase.com/softwarelicenses.

- 4 When the Installer prompts you for the installation type, choose Custom Install, then click Next.
- 5 Do one of the following:
  - If you already have installed United Agent Framework, click I already have UAF installed at the location below, then identify the installation directory in the Directory Name box.
  - If United Agent Framework is not installed, click I would like to install UAF for the first time at the location below, then identify the installation directory in the Directory Name box.
- 6 Choose the components you want to install, and click Next.
- 7 Add the connection information for the RAPCache and VLDB servers you want Operations Console to monitor. You must specify the host name, port number, user name, and password for each server. Click Next.
- 8 Add the connection information for the Operations Console repository. You must specify the host name, port number, user name, password, and database name. Click Next.
- 9 Identify the location of the *\$RAP\_HOME/Auto\_File\_Load* directory and click Next.
- 10 Review the summary information and click Install.
- 11 After the Operations Console device and database are created, click Next. After the plug-ins are configured, click Next. Read the summary information and click Finish.

## **Postinstallation tasks**

This section identifies post installation tasks.

## Sourcing bcp and dbisql for UNIX and Linux users only

Before starting UA, you must set up the environment for the bcp and dbisql utilities if you have not already done so.

#### \* Sourcing bcp environmental variables

- 1 Open a command window.
- 2 Change to the *\$RAP30/RAPCache* directory.
- 3 Run the appropriate shell command:

source SYBASE.csh

or

. ./SYBASE.sh

#### Sourcing dbisql

- 1 Open a command window.
- 2 Change to the *\$RAP30/VLDBServer/ASIQ-12\_6* directory.
- 3 Run the appropriate shell command:

ASIQ-12\_6.sh

or

ASIQ-12\_6.csh

## Changing information about the repository database

Host names and port numbers for the cache and VLDB databases are set during installation. If these values change, use the Configurations panel in Administration mode to update these items. If the repository database location changes, you must manually update the Repository agent, AppSvc agent, and WebMonitoringConsole property files.

#### Updating the repository agent

- 1 Change to the directory where you installed Operations Console.
- 2 Change to *ua*\*plugins*\*com.sybase.rap.repository* on Windows, or *ua*/*plugins*/*com.sybase.rap.repository* on UNIX or Linux.
- 3 Open *agent-plugin.xml* with an editor.
- 4 Update the following line:

```
<set-property property="repository.database.url"
value="jdbc:sybase:Tds:<host name>:
<port name>/<repository database name>" />
```

#### Updating the AppSvc agent

- 1 Change to the directory where you installed Operations Console.
- 2 Change to *ua\plugins\com.sybase.rap.appsvc* on Windows, or *ua/plugins/com.sybase.rap.appsvc* on UNIX or Linux.
- 3 Open *agent-plugin.xml* with an editor.
- 4 Update the following line:

```
<set-property property="appsvc.database.url"
value=="jdbc:sybase:Tds:<host name>:
<port name>/<repository database name>" />
```

#### Updating the WebMonitoringConsole properties

- 1 Change to the directory where you installed Operations Console.
- 2 Change to \WebMonitoringConsole\bin on Windows, or /WebMonitoringConsole/bin on UNIX or Linux.
- 3 Open opsconsole.properties with an editor.
- 4 Update the following line:

```
database_url=jdbc\:sybase\:Tds\:<hostmachine>\:
<port number>/<repository database name>
```

## Monitoring RAPCache query performance

| Method                                                       | Description                                                                                                    |
|--------------------------------------------------------------|----------------------------------------------------------------------------------------------------|
| Default                                                      | Run list queries contained in file<br>< <i>OpsConsoleInstall&gt;/ua/plugins</i><br>/ <i>com.sybase.rap.querystatus/QueryStatusMsg.xml</i> Each<br>query is run against the RAPCache database at the<br>specified collection interval. |
|                                                              | Use an editor and modify file QueryStatusMsg.xml to add or delete queries.                                                                                                    |
| Capture performance<br>statistics from ASE<br>Monitor tables | Refer to the chapter "Monitoring Tables" in the ASE book<br>Performance and Tuning: Monitoring and Analyzing<br>Quick Start Guide for more information on monitor tables.<br>Note                                                     |
|                                                              | Performance is affected with this option.                                                                                                    |

There are two ways that you can monitor query performance.

## Installing RAPCache Monitor MDA tables

- The monitoring tables are not created by default, but must be created using the *installmontables* script. You can find this script in the \$RAP30/RAPCache/ASE-15\_0/scripts directory on UNIX or LINUX, or %RAP30\RAPCache\ASE-15\_0\scripts directory on Windows.
- Add the loopback server to sysservers:

sp\_addserver loopback, NULL, <srvnetname>

• Grant the mon\_role role to sa\_role:

sp\_role 'grant', mon\_role, sa\_role

• Map the sa login as well as the login of the DBA with mon\_role:

```
sp_addexternlogin @server="loopback",
@loginame="sa",@externname="sa"
```

• Install the monitoring tables with the *installmontables* script (located in \$*RAP30/RAPCache/ASE-15\_0/scripts*):

```
$SYBASE/$SYBASE_OCS/bin/isql -Usa -P
-i $SYBASE/$SYBASE_ASE/scripts/installmontables
```

## Setting Monitor parameters

sp configure "sql text pipe active",1 qo sp configure "statement pipe active",1 qo sp\_configure "statement statistics active",1 qo sp configure "max SQL text monitored",2000 /\* will need to restart server for this one \*/ qo sp configure "SQL batch capture",1 go sp configure "sql text pipe max messages",2000 qo sp configure "per object statistics active",1 qo sp configure "statement pipe max messages",2000 go sp\_configure "per object statistics active",1 qo sp configure Monitor /\* this command will display all the Monitor parameters \*/ go

## **Running Monitor parameters**

This command starts the monitor. If the monitor is not running, the Query Status agent starts. Stopping the agent also stops the monitor.

```
sp_configure "enable monitoring",1
go
```

This command stops the monitor

```
sp_configure "enable monitoring",0
go
```

## Changing the agent attributes

- 1 Change to the directory where you installed Operations Console.
- 2 Change to the *ua/plugins/com.sybase.rap.querystatus* directory on Windows, or *ua/plugins/com.sybase.rap.querystatus* directory on UNIX or Linux.

- 3 Open *agent-plugin.xml* with an editor.
- 4 Change the *value* attribute on the following line to *true*.

```
<set-property
property="querystatus.use.monitor.tables"
value="false" />
```

## Changing the query strings to monitor

Query properties reside in this file: <*OpsConsoleInstall>\ua\plugins\com.sybase.rap.querystatus\ QueryStatusMsg.xml*. To list the query strings to monitor, refer to QueryStatusMsg.xml.monitor for examples.

Query Status agent will look up the query string in the mda tables and report statistics. From the last time the query was run. If the query did not run within the last collection Time, there will be no statistics for that query.

## Modifying agent start properties

Agents begin broadcasting as soon as you start UAF. Changing the start properties of agents prevents them from broadcasting statistics.

Applies toThese instructions apply to the following agents: Batch File Monitor, File Load Agent,<br/>Server Status, Data Synch, Query Status.

#### Changing the start properties of an agent

- 1 Open a command window.
- 2 Change to the directory where you installed Operations Console.
- 3 Change to *ua*\*plugins* on Windows, or *ua*/*plugins*/on UNIX or Linux.
- 4 Choose an appropriate domain or directory.

| Choose this domain          | To modify this agent |
|-----------------------------|----------------------|
| com.sybase.rap.rapbfap      | Batch File Monitor   |
| com.sybase.rap.rapflap      | File Load Agent      |
| com.sybase.rap.serverstatus | Server Status        |
| com.sybase.rap.datasynch    | Data Synch           |
| com.sybase.rap.querystatus  | Query Status         |

5 Open *agent-plugin.xml* with an editor.

6 Change the *value* attribute on the following line to *false*:

```
<set-property property="<agent>.start.agent.onload
value="true" />"
```

## **Starting Web Monitor**

Use these instructions to start Web Monitor.

UNIX or Linux

#### Starting the Web Monitoring Console on UNIX or Linux

- 1 Open a terminal window.
- 2 Change to the Operations Console installation directory.
- 3 Change to /WebMonitoringConsole/bin.
- 4 Use this command to start the Web Monitor application server:

startup.sh

5 Start your Web browser and point to this address:

http://<hostname>:8080/

Where *<hostname>* is the name of the machine running Web Monitor.

#### Windows

#### Starting Web Monitor on Windows

Use the shortcuts on your desktop to control agents and start Web Monitor.

- 1 Click the Start Risk Analytics Platform 3.0 Agents shortcut on your desktop.
- 2 Click the Start Web Console shortcut.
- 3 Start your Web browser and point to this address:

http://<hostname>:8080/

Where *<hostname>* is the name of the machine running Web Monitor.

# **Stopping Web Monitor**

UNIX or Linux 1 Close your Web browser.

- 2 Open a terminal window.
  - 3 Change to the Operations Console installation directory.
  - 4 Change to the /WebMonitoringConsole/bin directory.
  - 5 Use this command to stop the Web Monitor application server:

./shutdown.sh stop

# **Uninstalling Operations Console**

|                | Before you uninstall Operations Console, stop Web Monitor.                                                                                    |
|----------------|----------------------------------------------------------------------------------------------------|
| UNIX and Linux | To uninstall Operations Console on UNIX and Linux, run <i>\$RAP30/_uninst2/Uninstall.sh</i> . The uninstall program deletes only local files. |
|                | <b>Note</b> All selected features are uninstalled, even if the feature name does not appear on the summary list.                              |
| Windows        | To uninstall Operations Console on Windows, use Add or Remove Programs in Control Panel.                                                      |

## CHAPTER 2

# Administering Operations Console

About this Chapter The Operations Console Web Monitor includes all the tools required to configure, fine-tune, and maintain Operations Console. This chapter provides a breakdown of an administrator's responsibilities, introduces the working environment, and takes you through each task you perform to administer Operations Console.

Contents

| Торіс                    | Page |
|--------------------------|------|
| Overview                 | 18   |
| Agents                   | 23   |
| Configuration Properties | 33   |
| Monitoring Properties    | 31   |
| Panels                   | 29   |
| Operators                | 26   |
| System Exceptions        | 37   |
| Console                  | 43   |
| Debugging                | 45   |

# Overview

An Operations Console Web Monitor administrator's activities include postinstallation configuration, performance analysis, and maintenance. A summary of these tasks appears below.

| Task                                                          | Description                                                                                                    |
|---------------------------------------------------------------|----------------------------------------------------------------------------------------------------|
| Define the agent plug-ins and                                 | Agent plug-ins monitor and report on specific system activities.                                                                                                    |
| services you want to monitor                                  | Defining an agent initializes a listener that intercepts all messages broadcast by that agent.                                                                                                    |
|                                                               | See "Agents" on page 23 for more information.                                                                                                    |
| Configure optional components<br>and services                 | Although most configuration properties are set during installation, you may<br>want to update some properties to reflect your environment. For example,<br>properties for the primary cache server are always set during installation;<br>properties for a secondary cache server must be configured manually. |
|                                                               | See "Configuration Properties" on page 26 for more information.                                                                                                    |
| Identify the monitoring properties of specific agents         | Defining an agent initializes a listener that intercepts all messages broadcast<br>by that agent. A monitoring property represents a single thread of all<br>messages broadcast by that agent.                                                                                                    |
|                                                               | See "Monitoring Properties" on page 29 for more information.                                                                                                    |
| Create panels that contain views of system operations         | A panel contains all the monitoring properties that define a view. For<br>example, you may want to add a panel that contains all elements required to<br>alert an operator when a batch file delivery occurs.                                                                                                  |
|                                                               | See "Panels" on page 31 for more information.                                                                                                    |
| Associate operators with specific agents and panels           | An operator can be a user, group or class of users. You can configure Web<br>Monitor to notify specific operators about system conditions.                                                                                                    |
|                                                               | See "Operators" on page 33 for more information.                                                                                                    |
| Define exceptions and alerts about critical system conditions | When an event occurs outside of normal operating parameters, Web Monitor generates an exception and notifies an operator that something unexpected happened.                                                                                                    |
|                                                               | See "System Exceptions" on page 37 for more information.                                                                                                    |
| Monitor operations and services                               | Console panel provides a current system snapshot.                                                                                                    |
|                                                               | See "Console" on page 43 for more information.                                                                                                    |
| Debug problems with Web<br>Monitor                            | Web Monitor stores debugging information in the <i>rap_opsconsole.log</i> . All log entries are based on settings in the <i>log4j.properties</i> file.                                                                                                    |
|                                                               | See "Debugging" on page 45 for more information.                                                                                                    |

#### \* Logging in as administrator

1 Start your Web browser and point to this address:

http://<hostname>:8080/

- 2 In the User box, type rapadmin.
- 3 Click Sign In.

## Administration mode

Logging in as rapadmin opens Web Monitor Administration mode. Administration mode consists of a banner, seven tabbed panels, Workspace, and an optional set of page tools. When an administrator logs in to Web Monitor, the Agent panel is in focus. To change the focus to another panel, click that panel's tab.

|                                 |                                   |   |                          | 1                           | 1 -        | 1       | 1                    |
|---------------------------------|-----------------------------------|---|--------------------------|-----------------------------|------------|---------|----------------------|
| Agents Operators Pa             | inels                             |   | Monitoring<br>Properties | Configuration<br>Properties | Exceptions | Console |                      |
| efine monitoring agents.        |                                   |   |                          |                             |            |         |                      |
|                                 |                                   |   | Mo                       | nitoring Agent Plugins      |            |         |                      |
| Plugin                          |                                   |   |                          | Status                      |            |         | Agent Host 💌         |
| Com.sybase.rap.appsvc           | Start<br>Stop<br>Restart          | 1 | Connection in            | progress (code D)           |            | W       | ebberm-xp            |
| 3 com.sybase.rap.appsvc         | <u>Start</u><br>Stop<br>Restart   |   | Connection in            | progress (code O)           |            | W       | oody                 |
| 3 com.sybase.rap.rapbfap        | <u>Start</u><br>Stop<br>Restart   |   | Connection in            | progress (code O)           |            | W       | ww-impact.sybase.com |
| 3 com sybase rap datasynch      | <u>Start</u><br>Stop<br>Restart   | P | Connection in            | progress (code O)           |            | W       | ww-impact.sybase.com |
| 3 com. sybase. rap. serverstatu | <u>s Start</u><br>Stop<br>Restart |   | Connection in            | progress (code O)           |            | W       | ww-impact.sybase.com |
| 1 Nows/page.                    | 10                                | R | eload Refres             | h                           |            |         |                      |
| Add agents                      |                                   |   |                          |                             |            |         |                      |
| Host Name                       |                                   |   | _                        |                             |            |         |                      |
| and the station of the          | time the                          | _ |                          |                             |            |         |                      |

## Panels

| Panel                    | Task                                                           |
|--------------------------|----------------------------------------------------------------|
| Agents                   | Define the agent plug-ins and services you want to monitor.    |
| Operators                | Create panels that contain views of system operations.         |
| Panels                   | Associate operators with specific agents and panels.           |
| Monitoring Properties    | Identify the monitoring properties of specific agents.         |
| Configuration Properties | Configure optional components and services.                    |
| System Exceptions        | Define exceptions and alerts about critical system conditions. |
| Console                  | Monitor operations and services.                               |

Panels are associated with specific tasks.

## Workspace banner

The Workspace banner is a static region at the top of the page that includes a menu bar with shortcuts to some common functions.

| Shortcut             | Description                                                                |
|----------------------|----------------------------------------------------------------------------|
| Administration Menus | Toggles Web Monitor between Administrator and User views                   |
| Sign off             | Logs you off and displays the Welcome page                                 |
| Home                 | Displays the Welcome page                                                  |
| Settings             | Open the Application Settings page, which displays the repository settings |
| Sybase.com           | Opens the Sybase home page                                                 |

## Workspace

A panel can contain one or more panes that define the Workspace. The Agents panel, for example, contains a single pane that contains all defined agent plugins. Other panels contain multiple panes. For example, the Monitoring Properties panel includes a pane for available monitoring properties and a pane that for selected properties. In many cases, selecting an object moves that object from one pane to another. On the Monitoring Properties panel, for example, choosing an Available Monitoring Property moves that property to the Selected Monitoring Properties pane.

#### **Display options**

Panels can also contain different display options, including filters and selected property options.

| Option                    | Description                                                                                                    |
|---------------------------|----------------------------------------------------------------------------------------------------|
| Filters                   | Web Monitor's default behavior is to display all object<br>properties. Applying a filter can limit the view to objects<br>whose properties you want to see.         |
| Selected property options | Selected property options differ from panel to panel. Some<br>options restrict your view to specific properties; others drill<br>deeper into a particular property. |

Icons

Panels share a common set of icons.

| lcon         | Name     |
|--------------|----------|
| Ð            | Add      |
| $\otimes$    | Delete   |
| a b a<br>c a | Details  |
| 1            | Save     |
| Θ            | Update   |
| $\odot$      | Validate |

## Page tools

Page tools appear below the Workspace. They include navigation and display objects.

• The number of rows per page determines how many objects appear on a page. Increasing or decreasing the number of rows can also increase or decrease the number of pages.

- Navigation controls move you from page to page. You can navigate by page number or arrow control. Single-arrow controls move one page at a time. Double-arrow controls move to the first or last page in a page sequence.
- Display options include the Reload and Refresh buttons. Click Reload to reload objects on the page. Click Refresh to make sure you have the latest version of the page.

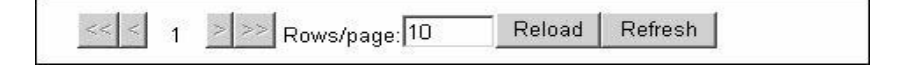

## Security key

Some panels include functions that require a security key. By default, the security key is sybase.

## Settings

The settings panel displays application settings for the Operations Console repository. Operations Console sets these initial application settings during the install.

| Database Url:                    | idbc:sybase:Tds: <host>:<port>/<database name=""></database></port></host> |  |  |
|----------------------------------|----------------------------------------------------------------------------|--|--|
| Database User Name:              | sa                                                                         |  |  |
| Database User Password:          |                                                                            |  |  |
| Database Driver:                 | ,<br>com.sybase.jdbc3.jdbc.SybDriver                                       |  |  |
| Monitor Threads Count:           | 5                                                                          |  |  |
| Monitor Images Width:            | 700                                                                        |  |  |
| Monitor Images Height:           |                                                                            |  |  |
| Maximum number of records return | ed:  100                                                                   |  |  |
| Security key:                    | Confirm Security key:                                                      |  |  |

#### Changing the application settings

- 1 On the menu bar below the product name, click Settings.
- 2 On the Application Settings panel, change the appropriate values.
- 3 In the Confirm Security key box, type the Security key.
- 4 Click Save.
- 5 Click Done.

## Agents

Agents monitor and report on specific system activities. Although agents begin broadcasting as soon as you start them, you must define each agent whose activities you want Web Monitor to track.

Defining an agent plug-in allows you to monitor the status of that agent.

| Agents                                    | Operators       | Panels                                                    | Monitoring<br>Properties          | Configuration<br>Properties | System<br>Exceptions  | Console     |
|-------------------------------------------|-----------------|-----------------------------------------------------------|-----------------------------------|-----------------------------|-----------------------|-------------|
| Define mon                                | itoring agents. |                                                           |                                   |                             |                       |             |
|                                           |                 |                                                           | Мо                                | nitoring Agent Plugins      |                       |             |
|                                           | <u>Plugin</u>   |                                                           | Status                            |                             | Agent Host            |             |
| orm.sybase.rap.repository                 |                 | <u>itory Start</u><br><u>Stop</u><br>Resta                | T Connection in progress (code D) |                             | www-impact.sybase.com |             |
| 😮 com.sy                                  | base.rap.query  | <u>status</u> <u>Start</u><br><u>Stop</u><br><u>Resta</u> | Connection in a                   | progress (code O)           | www-impact            | .sybase.com |
| Com.sybase.rap.appsvc Star<br>Stop<br>Res |                 |                                                           | Connection in progress (code 0)   |                             | www-impact            | .sybase.com |
| << < 1                                    | >>> Rows/       | page: 10                                                  | Reload Refres                     | h                           |                       |             |
|                                           | Add ag          | ents                                                      |                                   |                             |                       |             |
| Host Name                                 |                 |                                                           |                                   |                             |                       |             |
| Plugin                                    | Application S   | ervices Plugi                                             | n 💌                               |                             |                       |             |
| Add Plu                                   | gin Disci       | over With UD                                              | P                                 |                             |                       |             |

## **Defining Agents**

You can define individual agents on a specific host or use a discovery mechanism to locate all available monitoring agents.

## Adding specific agents

To add specific agents to Web Monitor, you must identify the host and name of each agent plug-in you want to define. After you define an agent plug-in, Web Monitor tries to establish a connection to that plug-in. Messages in the Status column indicate the state of connection.

## \* Adding agents to Web Monitor

- 1 Click Agents.
- 2 Specify the host name.
- 3 Choose a plug-in from the drop-down box.
- 4 Click Add Plug-in.
- 5 Repeat these steps for each agent you want to define.

## **Discovering agents with UDP**

Agents broadcast messages on a subnet using User Datagram Protocol (UDP). As an alternative to adding agents manually, you can use a UDP discovery mechanism to detect agents broadcasting on the subnet.

Clicking Discover with UDP opens a listener on the subnet and broadcasts a request for information. Any agents that respond to the request become part of Web Monitor.

## Starting and stopping agents

Once you establish a successful connection to an agent, Web Monitor listens to that agent as long as the agent remains active. You can, however, change the status of the agent, or remove it from the panel entirely.

| Do this                                             |  |  |
|-----------------------------------------------------|--|--|
| Click Stop in the cell next to the plug-in name.    |  |  |
| Click Start in the cell next to the plug-in name.   |  |  |
| Click Restart in the cell next to the plug-in name. |  |  |
| Click the Delete icon next to the plug-in name.     |  |  |
|                                                     |  |  |
#### Monitoring the state of an agent

Web Monitor displays status messages and codes that describe the state of an agent.

Status

Status messages tell you about the state of an agent:

- Running
- Not loaded
- Stopped
- Anything else that flags a potential problem

Status codes Status codes indicate the state of an agent or the severity of a potential problem:

- Code 0: OK
- Code 100: warning
- Code 200: error
- Code 300: severe

# **Configuration Properties**

Although most configuration properties are set during installation, you may want to update some properties to reflect your environment. For example, properties for the primary cache server are always set during installation; properties for a secondary cache server must be configured manually.

| ntigure properties used o<br>ters 🗖 | iy the monitoring agents. |                      |      |
|-------------------------------------|---------------------------|----------------------|------|
|                                     | Conf                      | iguration Properties |      |
| Property Name                       | Component Name            | Property Value       | Unit |
| LogicalServer                       | SecondaryCacheSrvr        |                      |      |
| LogicalServer                       | PrimaryCacheSrvr          | RAPASE               |      |
| Password                            | SecondaryCacheSrvr        | *                    |      |
| Password                            | PrimaryCacheSrvr          | *                    |      |
| Port                                | PrimaryCacheSrvr          | 4100                 |      |
| Port                                | SecondaryCacheSrvr        |                      |      |
| Server                              | SecondaryCacheStvr        |                      |      |
| Server                              | PrimaryCacheSrvr          | woody                |      |
| User                                | SecondaryCacheSrvr        |                      |      |
| User                                | PrimaryCacheSrvr          | sa                   |      |

### **Component categories**

Configuration properties are grouped by category. Each category is associated with an agent plug-in.

| Category                   | Description                                   |
|----------------------------|-----------------------------------------------|
| Cache Server               | Primary and secondary cache server properties |
| Batch File Agent           | Inbound data monitor properties               |
| Data Synchronization Agent | Collection time interval                      |
| File Load Agent            | VLDB and Cache server load properties.        |
| Historical Server          | VLDB server properties                        |
| Query Status Agent         | Collection time interval                      |
| Quote Database             | Quote database name properties                |
| Server Status Agent        | Collection time interval                      |
| Stock Quote Data           | VLDB and Cache stock quote table properties   |
| Stock Trade Data           | VLDB and Cache stock trade table properties   |
| Trade Database             | VLDB and Cache trade database properties      |

## **Applying Filters**

By default, Web Monitor displays configuration properties for all components. Applying a filter limits the view to the components you want to see. To display a list of filters, click Filters, then choose the component or components whose properties you want to see.

| Filters                              |               | Configurati        | ion Properties |     |
|--------------------------------------|---------------|--------------------|----------------|-----|
| Component Categories                 | Property Name | Component Name     | Property Value | Uni |
| Cache Server                         | LogicalServer | SecondaryCacheSnr  |                |     |
| Batch File Agent                     | LogicalServer | PrimaryCacheSrvr   | RAPASE         |     |
| Data Synchronization Agent           | Password      | SecondaryCacheSrvr | A              |     |
| File Load Agent                      | Password      | PrimaryCacheSrvr   | A              |     |
| Historical Server                    | Port          | PrimaryCacheSrvr   | 4100           |     |
| Query Status Agent                   | Port          | SecondaryCacheSrvr |                |     |
| Quote Database     Same Status Assat | Server        | SecondaryCacheSrvr |                |     |
| Stock Quote Data                     | Server        | PrimaryCacheSrvr   | woody          | _   |
| Stock Trade Data                     | User          | SecondaryCacheSnr  |                |     |
| Trade Database                       | User          | PrimaryCacheSrvr   | sa             | _   |

## **Updating properties**

All configuration properties are stored in the repository, and any configuration change you make updates the repository. You must restart the appropriate agent plug-in for configuration changes to take place.

#### Updating configuration properties

- 1 Click Configuration Properties, then click Filters.
- 2 On the Filters pane, choose the component whose properties you want to change.
- 3 Update the appropriate property or properties.
- 4 Click Save Changes.
- 5 Click Agents.
- 6 Restart the appropriate agent plug-in.

## Deleting data from the cache database

You may want to set the configuration properties of the DataSynch agent to periodically purge records from the RAPCache database.

#### Method for deleting data in CacheDB

You can assign four possible values to the Method for deleting data in CacheDB property.

| Value    | Description                                                          |
|----------|----------------------------------------------------------------------|
|          | Double quotation marks is the default value. Setting Method for      |
|          | deleting data in CacheDB to this value means that no data            |
|          | is deleted from the cache database.                                  |
| hour     | The earliest hour of data will be deleted at startup and then every  |
|          | hour after that.                                                     |
| day      | The earliest day of data will be deleted once per day at the         |
|          | scheduled time.                                                      |
| truncate | This option truncates the trade and quote tables once per day at the |
|          | scheduled time.                                                      |

#### Minimum amount of data to retain in CacheDB

The Minimum amount of data to retain in CacheDB for types hours and days property determines how long Operations Console retains data in the cache database. For example if the Method for deleting data in CacheDB = hour and you want to keep at least 4 hours of data in the cache database this value should be 4.

#### Time of day to run delete

The Time of day (HH:MM) to run delete for types day and truncate property determines when Operations Console deletes and truncates the cache database. Format is (hh:mm) on a twenty-four hour clock (valid hh values: 01-24 value MM values 00-59).

## **Monitoring Properties**

Defining an agent initializes a listener that intercepts all messages broadcast by that agent. Operations Console writes all of these messages to the repository database at collection intervals determined by the operator. A monitoring property represents a single thread of all messages broadcast by that agent.

Although all monitoring properties are available, you must define each property you want Web Monitor to observe, and then add the properties to a panel. Monitoring properties become available only when the system runs and publishes its first statistics.

| nis panei offers management functionality for                                                                                                    | deciding which properties can be                                                                                                    | ised by panels.                                                                                                    |                                                                                                 |                                                                                                    |                                                                   |
|----------------------------------------------------------------------------------------------------|----------------------------------------------------------------------------------------------------|----------------------------------------------------------------------------------------------------|-------------------------------------------------------------------------------------------------|----------------------------------------------------------------------------------------------------|-------------------------------------------------------------------|
| Display selected properties 🗹 Description 🗹                                                                                                    |                                                                                                    |                                                                                                    |                                                                                                 |                                                                                                    |                                                                   |
|                                                                                                    | Selected Pr                                                                                                    | operties                                                                                                    |                                                                                                 |                                                                                                    |                                                                   |
| Custom Pro                                                                                                    | perty Name                                                                                                    | Property<br>Description                                                                                                    | Component<br>Description                                                                        | <u>Task</u><br>Description                                                                                    | Latest Value                                                      |
| S 🖬 VLDB Quote Table RecordsPerSec                                                                                                    | ond (Records/Second)                                                                                                    | Records per<br>second                                                                                                    | VLDB Quote<br>Table                                                                             | Load VLDB<br>Server Stock<br>Quote Table                                                                      | 17241.0<br>Records/Second                                         |
| 🕲 🖬 🛛 VLDB Trade Table RecordsPerSec                                                                                                    | ond (Records/Second)                                                                                                    | Records per<br>second                                                                                                    | ∨LDB Trade<br>Table                                                                             | Load VLDB<br>Server Stock                                                                                     | 10000.0<br>Records/Second                                         |
| Remove All                                                                                                    |                                                                                                    |                                                                                                    |                                                                                                 | Trade Table                                                                                                   |                                                                   |
| Remove All<br><< < 1 → >>> Rows/page:10<br>Display more properties 🔽 Filters □ Descripti                                                                                                    | Refresh Count:4                                                                                                    | - December                                                                                                    |                                                                                                 | Trade Table                                                                                                   |                                                                   |
| Remove All Rows/page 10<br>Sipplay more properties I Filters □ Description<br>Property: Description                                                                                                    | Refresh Count;4                                                                                                    | ng Properties                                                                                                    | estistion                                                                                       | Trade Table                                                                                                   | Value                                                             |
| Remove All                                                                                                    | Refresh Count:4                                                                                                    | ng Properties<br>I Task De<br>Load VI DB Server                                                                                      | <u>escription</u><br>Stock Trade Tabl                                                           | Trade Table Latest                                                                                            | <u>Value</u><br>3:15:56.000                                       |
| Remove All<br>C C 1 Normal Rows/page.10<br>Display more properties Filters Description<br>Property Description<br>File Finished Loading Time                                                                                                    | Refresh Count:4                                                                                                    | ng Properties<br>1 <u>Task De</u><br>Load VLDB Server<br>Load VLDB Server                                                            | <u>escription</u><br>Stock Trade Tabl                                                           | Trade Table<br><u>Latest</u> e 2006-06-0711 e 2005-07.071                                                     | <u>Value</u><br>3:15:56.000<br>3:16:54.000                        |
| Remove All<br>Construction of the second second secon | Refresh Count: 4<br>on 🗹<br>All Remaining Monitorin<br>Component Description<br>VLDB Trade Table<br>VLDB Quote Table<br>Primary Cache Quote Table                  | ng Properties<br>1. <u>Task De</u><br>Load VLDB Server<br>Load VLDB Server<br>Load PULDB Server                                      | escription<br>Stock Trade Tabl<br>Stock Quote Tab                                               | Trade Table<br><u>Latest</u><br>e 2006-06-07T1<br>le 2006-06-07T1<br>http://doi.org/11                        | Value<br>(3:15:56.000<br>(3:16:54.000<br>(3:21:46.000             |
| Remove All         <                                                                                                    | Refresh Count:4<br>All Remaining Monitorin<br>Component Descriptior<br>VLDB Trade Table<br>VLDB Quote Table<br>Primary Cache Quote Tab<br>Primary Cache Trade Tabl | ng Properties<br>Task De<br>Load VLDB Server<br>Load VLDB Server<br>Load VLDB Server<br>e Load Primary Serve<br>e Load Primary Serve | escription<br>Stock Trade Tabl<br>Stock Quote Tab<br>Pr Stock Quote Tab<br>Stock Quote Trade Ta | Latest           e         2006-06-07T1           le         2006-06-07T1           able         2006-06-07T1 | Value<br>3:15:56.000<br>3:16:54.000<br>3:21:46.000<br>3:20:06.000 |

## **Applying Filters**

By default, Web Monitor displays monitoring properties for all components. Applying a filter limits the view to the components whose properties you want to see. To display a list of filters, click Filters, then choose the component or components whose properties you want to see.

| Filters                    | All R                           | emaining Monitori     | ng Properties       |                       |
|----------------------------|---------------------------------|-----------------------|---------------------|-----------------------|
| Component Categories       | Property Name                   | <b>Component Name</b> | Task Name           | Value                 |
| Cache Server               | DataSourceofEarliestTransaction | VldbQuoteTable        | VldbStockQuoteStats | STOCK_QUOTE           |
| Batch File Agent           | DataSourceofEarliestTransaction | VidbTradeTable        | VIdbStockTradeStats | STOCK_TRADE           |
| Data Synchronization Agent | DataSourceofLatestTransaction   | VldbTradeTable        | VldbStockTradeStats | STOCK_TRADE           |
| Eile Lood Agent            | DataSourceofLatestTransaction   | VldbQuoteTable        | VldbStockQuoteStats | STOCK_QUOTE           |
| E Historiaal Server        | EarliestTransactionTime         | VldbTradeTable        | VldbStockTradeStats | 2003-11-03 08:00:00.0 |
| Historical Server          | EarliestTransactionTime         | VldbQuoteTable        | VldbStockQuoteStats | 2003-11-03 07:30:00.0 |
| C Query Status Agent       | 🕒 LatestTransactionTime         | VldbQuoteTable        | VldbStockQuoteStats | 2003-11-05 20:00:02.0 |
| 🗆 Quote Database           | 🕒 LatestTransactionTime         | VldbTradeTable        | VIdbStockTradeStats | 2003-11-05 19:59:39.0 |
| Server Status Agent        | RecordCount                     | VldbTradeTable        | VldbStockTradeStats | 1914690               |
| Stock Quote Data           | RecordCount                     | VidbQuoteTable        | VidbStockQuoteStats | 4475814               |
| 🗆 Stock Trade Data         | Add All                         |                       |                     |                       |
| 🗆 Trade Database           |                                 | no 10 Refresh         | Count:58            |                       |

## Available and selected properties

The Monitoring Properties panel includes a list of custom or selected properties and an available or remaining properties list. To monitor an agent's property, you choose an item from the available property list. Web Monitor creates a custom property definition based on the monitoring property you selected.

#### Adding monitoring properties

1 From the list of remaining properties, click the Add icon next to the property you want to monitor.

Web Monitor adds a custom property to the selected properties list. The custom property name is a concatenation of the component name and property name of the monitoring property you selected. You can change the property name if you want.

2 Click the Save icon to save the new property.

Removing monitoring properties Click the Delete icon next to the property you want to delete. Deleting an item from the selected properties list returns that item to the available properties list.

### **Property view**

You can restrict the items that appear on the monitoring properties panel. Click Display selected properties to see only those items you selected. Click Display all properties to display deselected items.

# **Panels**

After you define the properties you want to monitor, you attach some or all or those properties to one or more panels. A panel is a container object you can use to create distinct operational views. For example, you can create a panel with properties that monitor input directories for incoming batch files, and another panel that monitors the status of the cache database.

|            |             | PANE                   | LS                                |                   |
|------------|-------------|------------------------|-----------------------------------|-------------------|
| PANELS     | Panel I     | <sup>o</sup> roperties |                                   |                   |
| Manage pan | els and att | ach monit              | oring properties.                 |                   |
|            |             |                        | Panels                            |                   |
|            | Name        | Active                 | Description                       | Refresh rate (ms) |
| 🕄 🖯 defau  | ılt panel   |                        | Default panel for RAP OpsConsole. | 5000              |
| New Pane   | el          |                        |                                   |                   |

### **New Panels**

You must add a new panel for each operational view you want to create. New panels do not contain monitoring properties. You attach monitoring properties to a panel on the Panel Properties panel.

#### \* Adding a new panel

- 1 Click Panels | New Panel.
- 2 Identify the new Panel.
- 3 Determine whether you want the panel to be active or inactive.
- 4 Determine the refresh interval in milliseconds.
- 5 Describe the panel. This is optional.

6 Click Save.

Modifying panels

Administrators can modify or delete a panel.

- To change a panel's properties, click the Details icon next to the panel. ٠ Change the appropriate values on the properties page.
- To delete a panel, click the Delete icon next to the panel. ٠

#### **Panel properties**

On the Panel Properties pane, you associate a panel with monitoring properties. The Panel Properties panel includes a *panel properties* pane and *monitoring* properties pane. To associate a panel with a property, choose an appropriate panel, and then select an appropriate property.

| Panels PAN                                         | EL PROPERTIES                   |                  |                       |                        |                      |                           |
|----------------------------------------------------|---------------------------------|------------------|-----------------------|------------------------|----------------------|---------------------------|
| Attach properties to                               | o a panel.                      |                  |                       |                        |                      |                           |
|                                                    |                                 | Proper           | ties for Panel: Loa   | d Performance 💌 🧟      |                      |                           |
|                                                    | <b>Custom Property Nam</b>      | e                | Property Name         | Component Name         | Task Name            | Latest Value              |
| Primary Cache<br>(Records/Seco                     | Quote Table RecordsPe<br>nd)    | rSecond          | RecordsPerSecond      | PrimaryCacheQuoteTable | FL_PrimaryStockQuote | 4065.0<br>Records/Second  |
| Primary Cache<br>(Records/Seco)                    | Trade Table RecordsPei<br>nd)   | Second           | RecordsPerSecond      | PrimaryCacheTradeTable | FL_PrimaryStockTrade | 1937.0<br>Records/Second  |
| VLDB Quote T:<br>(Records/Seco)                    | able RecordsPerSecond<br>nd)    |                  | RecordsPerSecond      | VldbQuoteTable         | FL_VIdbStockQuote    | 17241.0<br>Records/Second |
| VLDB Trade Ta<br>(Records/Seco                     | ible RecordsPerSecond<br>nd)    |                  | RecordsPerSecond      | VidbTradeTable         | FL_VIdbStockTrade    | 10000.0<br>Records/Second |
| Select properties be                               | elow to add them to the c       | urrent panel. Fi | Iters 🗆 Description 🗆 | 1                      |                      |                           |
|                                                    |                                 |                  | Monitoring Pr         | operties               |                      |                           |
| <u>(</u>                                           | Custom Property Name            | •                | Property Name         | Component Name         | Task Name            | Value                     |
| Primary Cache<br>(Bytes/Second)                    | e Quote Table BytesPerS<br>I)   | econd            | BytesPerSecond        | PrimaryCacheQuoteTable | FL_PrimaryStockQuote | 262592.0<br>Bytes/Second  |
| Primary Cache<br>(Records/Seconds/Seconds)         | e Quote Table RecordsPe<br>ond) | erSecond         | RecordsPerSecond      | PrimaryCacheQuoteTable | FL_PrimaryStockQuote | 4065.0<br>Records/Second  |
| Primary Cache<br>(Records/Seconds/Seconds/Seconds) | e Trade Table RecordsPe<br>ond) | rSecond          | RecordsPerSecond      | PrimaryCacheTradeTable | FL_PrimaryStockTrade | 1937.0<br>Records/Second  |
| VLDB Quote T                                       | able BytesPerSecond (E          | iytes/Second)    | BytesPerSecond        | VIdbQuoteTable         | FL_VIdbStockQuote    | 1113752.0<br>Bytes/Second |
| C VLDB Quote T<br>(Records/Seco                    | able RecordsPerSecond<br>and)   |                  | RecordsPerSecond      | VldbQuoteTable         | FL_VIdbStockQuote    | 17241.0<br>Records/Second |
| VLDB Trade Tage                                    | able BytesPerSecond (B          | ytes/Second)     | BytesPerSecond        | VldbTradeTable         | FL_VIdbStockTrade    | 667266.0<br>Bytes/Second  |
|                                                    | able RecordsPerSecond           |                  | RecordsPerSecond      | VIdbTradeTable         | FL_VIdbStockTrade    | 10000.0<br>Records/Second |
| ULDB Trade Ta<br>(Records/Seco                     | ond)                            |                  |                       |                        |                      | records become            |

## **Applying Filters**

|                 |   | By a<br>App<br>a lis<br>that | default, Web Monitor displays all available monitoring properties.<br>olying a filter can limit the view to the properties you want to see. To display<br>at of filters, click Filters, and then choose an agent to see the properties for<br>agent. |
|-----------------|---|------------------------------|----------------------------------------------------------------------------------------------------|
|                 |   | •                            | For more information about properties, components, and tasks in the monitoring properties list, click Description.                                                                                                    |
|                 |   | •                            | To display a list of monitoring properties attached to other panels, click the Display monitoring properties used by all panels.                                                                                                    |
|                 | * | Add                          | ling properties to a panel                                                                                                    |
|                 |   | 1                            | Click Panels   Panel Properties.                                                                                                    |
|                 |   | 2                            | From the Properties for Panel drop-down, choose a panel.                                                                                                    |
|                 |   | 3                            | Click the Add icon next to the property you want to add to the panel.                                                                                                    |
|                 |   | 4                            | Repeat step 3 for each additional property you want to add.                                                                                                    |
| Modifying panel |   | Adn                          | ninistrators can modify or delete a panel's monitoring properties.                                                                                                    |
| properties      |   | •                            | To delete a property from a panel, click the Delete icon next to the property.                                                                                                    |
|                 |   | •                            | To modify a panel's properties, choose the panel you want to change, then make the appropriate changes.                                                                                                    |
|                 |   |                              |                                                                                                    |

# Operators

Operators monitor statistics, the data-file load process, system alerts, and monitoring agents. You can restrict an operator's view to specific agents and panels.

To create an operator whose responsibilities include monitoring the status of the cache servers, for example, you associate the operator with the Server Status agent plug-in, and a panel that contains ServerStatus monitoring properties.

| OPERATORS O           | perator A | gents   | Operator      | Panels                    |                         |
|-----------------------|-----------|---------|---------------|---------------------------|-------------------------|
| Manage operators that | can log i | n and m | onitor panels |                           |                         |
|                       |           |         | Ope           | rators                    |                         |
| Operator Name         | Active    | Admin   |               | Description               | Last Login Date         |
| 🕲 🖯 - rapadmin        |           | M       | Default RAP   | OpsConsole administrator. | 2006-07-19T07:24:48.195 |
| 🕄 🖂 2 - rapuser       | M         | Г       | Default RAP   | OpsConsole operator.      | 2006-07-18T10:07:36.668 |

### **New Operators**

A new operator can represent a user, group or class of users. An operators can be an administrator or user, but operators as a class can access only Operator mode. Only the default administrative user, rapadmin can access Administrative mode, create new operators, assign roles, and create views.

#### Adding new operators

- 1 Click Operators | New Operator.
- 2 On the properties page, identify the new Operator.
- 3 Create a password. This is optional.
- 4 Describe the operator. This is optional.
- 5 Determine the operator's status. Operators can be active or inactive. Inactive operators cannot log in to Web Monitor.
- 6 Identify the operator's user class:
  - Click the Admin box to create an Administrator.
  - Clear the Admin box to create a rapuser.
- 7 Click Save.

| Modifying operators                 | Administrators can modify or delete an operator.                                                                                                    |
|-------------------------------------|----------------------------------------------------------------------------------------------------|
|                                     | • To change an operator's properties, click the Details icon next to the operator. Change the appropriate values on the properties page.                |
|                                     | • To delete an operator, click the Delete icon next to the operator.                                                                                    |
| Displaying panels for all operators | $Click\ \mbox{Display}\ \mbox{panels}\ \mbox{for all operators}\ \mbox{to see a list of panels}\ \mbox{associated}\ \mbox{with each}\ \mbox{operator.}$ |

### **Operator Agents**

You can associate an operator with one or more agents. Associating an operator with an agent gives that operator access to all of the monitoring properties of the agent.

To create an operator whose responsibilities include monitoring the status of the cache servers, for example, you associate that operator with the Server Status agent plug-in.

| OPERATORS                                                                                                    |                                                                                                    |    |  |
|----------------------------------------------------------------------------------------------------|----------------------------------------------------------------------------------------------------|----|--|
| Operators OPERATOR A                                                                                             | GENTS Operator Panel                                                                                        | s  |  |
| Select agent plugins for operator                                                                                | s to monitor.                                                                                               |    |  |
| Agents for Operator: rapadm                                                                                      | in 🔽 🥯                                                                                                    |    |  |
| Plugin ID Host N                                                                                                 | ama                                                                                                    |    |  |
| i lugin ib litost ii                                                                                             | ame                                                                                                    |    |  |
| Select agent plugins below to ad                                                                                 | d them to the current opera                                                                                 | or |  |
| Select agent plugins below to ad                                                                                 | d them to the current opera                                                                                 | or |  |
| Select agent plugins below to ad<br>Agent Plu<br>Plugin ID                                                       | d them to the current opera<br>Igins<br>Agent Host                                                          | or |  |
| Select agent plugins below to ad<br>Agent Plu<br>Plugin ID                                                       | d them to the current opera<br>igins<br>Agent Host<br>www.impact.sybase.com                                 | or |  |
| Select agent plugins below to ad<br>Agent Plu<br>Plugin ID<br>Com.sybase.rap.appsvc<br>Com.sybase.rap.repository | d them to the current opera<br><b>igins</b><br>Agent Host<br>www-impact.sybase.com<br>www-impact.sybase.com | or |  |

#### \* Assigning an agent to an Operator

- 1 Click Operators | Operator Agents.
- 2 Choose an Operator from the drop-down box.
- 3 Click the Add icon next to the plug-in you want to assign to the operator.
- 4 Repeat step 2 for each plug-in you want to assign to the operator.

If you want to remove an agent currently assigned to the operator, click the Delete icon next to the plug-in name.

Removing assigned Administrators can remove an agent associated to an operator: agents

To remove an agent currently assigned to the operator, click the Delete icon next to the plug-in name.

## **Operator Panels**

Although an operator can see only information from an agent associated with that operator, a panel can contain multiple views and different perspectives. A view is restricted to those items associated with a particular operator. A perspective is a view restricted to one operator who shares the same panel as another operator.

For example, three operators might share the same panel. The first operator monitors the status of the RAPCache server; the second monitors the status of the VLDBServer; and the third watches batch file deliveries. All operators share the same panel, but see only what they are supposed to see. Agent associations determine the operator perspective.

| 1               | 1              | -                               | 1                 |
|-----------------|----------------|---------------------------------|-------------------|
| Operators       | Operator Ag    | ents OPERATOR PANELS            |                   |
| Attach panels t | o the selected | operator.                       |                   |
| Panels for Op   | erator: rapa   | dmin 💽 🥯                        |                   |
| Nam             | e Dis          | ріау Туре                       |                   |
| 🐼 default pan   | el C:Tab       | ular (Y Axis)                   |                   |
| Select panels b | elow to add th | em to the current operator      |                   |
|                 |                | Panels                          |                   |
| Name            | e Active       | Description                     | Refresh rate (ms) |
|                 |                | Default panel for RAP OpsConsol | le. 5000          |

#### \* Assigning a panel to an Operator

- 1 Click Operators | Operator Panels.
- 2 Choose an Operator from the drop-down box.
- 3 Click the Add icon next to the panel you want to assign to the operator.
- 4 Repeat step 3 for each additional panel you want to assign to the operator.

Administrators can remove a panel associated with an operator:

• To delete a panel, click the Delete icon next to the panel.

#### **Risk Analytics Platform**

# **System Exceptions**

An alert exception defines one or more conditions. When conditions defined in the exception are met, Web Monitor generates an alert. Although Web Monitor includes a number of standard exceptions, you can use the options on the System Exceptions panel to create alerts specific to your environment.

|          |                         |         | System Exceptions                 |                                         |
|----------|-------------------------|---------|-----------------------------------|-----------------------------------------|
|          | Exception ID            | Active  | <u>Topic</u>                      | Definition                              |
| 29       | LOAD_ERROR              |         | Load data to servers              | O alerts and O handler events to date.  |
|          | MEMORY_UTILIZATION      |         | Primary Cache Server Memory Usage | O alerts and O handler events to date.  |
|          | SERVER_RUNNING          |         | Primary Cache Server Not Running  | 15 alerts and 15 handler events to date |
|          | TRANSFER_ERROR          |         | File Transfer to loading area     | O alerts and O handler events to date.  |
| Delete S | elected   New Exception | on      |                                   |                                         |
| << <     | 1 > >> Rows/p           | age: 10 | Refresh                           |                                         |

## Adding new exceptions

Web Monitor configures each alert in its own XML file, and registers the alert in the repository database. Alert exceptions are written in XML. See the ...\plugins\com.sybase.rap.appsvc\systemExceptionsSamples directory for sample exception files.

#### Creating a new exception

1 Click System Exceptions | New Exception.

Web Monitor inserts a new item in the list of system exceptions.

- 2 Replace the New Exception string in the Exception ID column with an appropriate Exception ID.
- 3 Replace the New Topic string in the Topic column with a short description of the exception.
- 4 Click the Details icon to open a configuration window.
- 5 Configure the exception.

|                      | 6   | Click the Details icon to close the definition.                                                                                             |
|----------------------|-----|----------------------------------------------------------------------------------------------------|
|                      | 7   | Click the Save icon                                                                                                    |
| Modifying exceptions | Adı | ministrators can change or delete exceptions.                                                                                               |
|                      | •   | To change an exception's status, click the check box in the Active column.<br>Application services agents recognize only active exceptions. |
|                      | •   | To delete an exception, click the check box next to the exception, and click Delete Exception.                                              |
|                      | •   | To change an exception, click the Details icon, change the rules, close the definition window, and save your changes.                       |
|                      | Pro | cessing complex exceptions                                                                                                    |

You may need to increase the number of worker threads in the *com.sybase.rap.appsvc* plug-in to process complex exceptions. See "Creating complex exceptions" on page 42 for more information.

## Understanding the structure of exceptions and alerts

All exceptions and alerts are written in XML. An exception configuration has four nodes: exception, acquire, handler and dispatcher.

#### Exception

The root of the exception XML is exception where the version attribute is 1.1 (fixed for this release) and interval attribute is 5000 in milliseconds (user can enter any value). The interval attribute determines how often Web Monitor checks the exception conditions against the data to generate alerts.

#### Acquire

The acquire node describes statistics (data) collected from the repository to test the exceptions. You can also define constants. For example, an acquire node in the XML may look like this:

```
<acquire>
<statistic name="RC">
<propertyName>RecordCount</propertyName>
<componentName>BF_BatchFileMon</componentName>
<taskName>BF_BatchFileMon_Task1</taskName>
</statistic>
<constant name="RCMax">
<type>java.lang.Double</type>
<value>30000</value>
</constant>
<constant name="RCMin">
<type>java.lang.Double</type>
<value>10000</value>
</constant>
</constant>
```

In this example, the statistic element defines the data the exception definition collects. The statistic element includes a name attribute. The propertyName is an element that defines the property whose value will be collected. A property is distinguished from other same name properties by the componentName and taskName elements. So, a property with a componentName element and taskName element is identified uniquely. For a list of configuration properties, component name and task name, see Appendix A, "Operations Console Properties."

A constant element is a child of the acquire element. constant elements are defined for a specific purpose. In this example we have two constants, RCMax (Record Count Max) and RCMin (Record Count Min), defined as double. The type element is a child of the constant element. type elements define a Java data type, such as Integer or Double.

#### Handler

The handler element evaluates the expression or conditions for the alert. An expression can be active or disabled. Each expression (evaluation) is defined using valid operators which are defined as: lesser, lesser\_equal, equal, greater\_equal, greater and lesser\_greater. There can be more than one expression in this section.

| logic attribute | logic is an attribute of the handler element. The logic attribute defines how Web Monitor evaluates the expressions:                                                                                                    |
|-----------------|----------------------------------------------------------------------------------------------------|
|                 | • If logic=OR, then any expression evaluated as true raises the alert.                                                                                                    |
|                 | • If logic=AND, then all expressions must be true to raise an alert.                                                                                                    |
|                 | • If logic=xOR, then if one of the expression is false and one is true then it raises the alert.                                                                                                    |
|                 | • If there is only one expression then $OR$ , $XOR$ and $AND$ have the same result.                                                                                                    |
| source element  | The source element is a child of the handler element. In the expression evaluation, source defines the name of the statistics group defined in the acquire section.                                                                                                    |
| target element  | The target element is a child element of the handler element. The target points to the constant which the expression is evaluated.                                                                                                    |
| Example         | The XML below evaluates the following:                                                                                                    |
|                 | RecordCont <= 10000<br>RecordCount >= 30000                                                                                                    |
|                 | If any one of these conditions are satisfied, an alert is generated.                                                                                                    |
|                 | <handler logic="OR"><br/><eval active="True"><br/><source/>RC<br/><operand>lesser_equal</operand><br/><target>RCMin</target><br/></eval><br/><eval active="True"><br/><source/>RC<br/><operand>greater_equal</operand><br/><target>RCMax</target><br/></eval></handler> |
|                 |                                                                                                    |

#### Dispatcher

The dispatcher node determines what happens when an alert is generated:

- Display the alert in Web Monitor Console.
- Execute a command on a machine where an agent is running.
- Notify an operator about the alert by E-mail.

|                                                                                                    | Only active dispatchers handle alerts. You can have more than one type of dispatcher for each alert. For example, if two active dispatchers are set to send e-mail and execute a command for an alert, then dispatchers are executed when alert occurs                                                                                                    |
|----------------------------------------------------------------------------------------------------|----------------------------------------------------------------------------------------------------|
| Severity levels                                                                                     | Alert has four different severity levels: DEBUG, INFO, WARNING and ERROR.<br>ERROR is the highest severity level. The audit attribute indicates whether Web<br>Monitor saves the alert in the repository database. If audit=true, the alert is<br>saved in the database. Only alerts that you can audit are saved in the monitoring<br>database and displayed on the Alerts panel.                                                                                                    |
| Console element                                                                                     | The console element displays alerts in the agent log files. The message element is a child of the console element that defines the message the user wants to display. The printException element is a child of the console element that defines whether you want to print the stack trace in the log. You can also choose to display an exception in the XML by setting the xmlType attribute to true.                                                                                                 |
| rsh element                                                                                         | The rsh element is a child of the dispatcher element that asks a remote agent to execute a command on that machine/host. The command element is a child of the rsh element that identifies the command you want to execute when the alert occurs. The command element can also include the script name and any additional arguments.                                                                                                    |
|                                                                                                    | The workingDirectory element identifies the directory from which the command is executed. The synchronous element defines whether command will be executed synchronously and asynchronously. In synchronous mode, the caller waits to get the result back from the command execution (success, exceptions). The user and password elements contain login information to the host. The url defines the host element and port number that the agent is running. For example: url="rmi://localhost:9999". |
| Example                                                                                             | This example demonstrates how you can setup an E-mail receiver to notify an operator an alert. Besides the appropriate E-mail ids, this example shows you how to include SMTP information, subject and description lines, and Mime Type. You can send E-mail alerts in text, HTML, and XML format.                                                                                                    |
| <pre><dispatcher></dispatcher></pre>                                                                |                                                                                                    |
| <console act<="" td=""><td>ive="True" severity="INFO" audit="False" available=""&gt;</td></console> | ive="True" severity="INFO" audit="False" available="">                                                                                                    |
| <message< td=""><td>&gt;Occurs console alert</td></message<>                                        | >Occurs console alert                                                                                                    |
| <printex< printex<="" td=""><td>ception xml'lype="False"&gt;'l'rue</td></printex<>                  | ception xml'lype="False">'l'rue                                                                                                    |
| <rsh active="&lt;/td"><td>"False" severity="INFO" audit="False" available=""&gt;</td></rsh>         | "False" severity="INFO" audit="False" available="">                                                                                                    |
| <descrip< td=""><td>ption&gt;RAP Sample script test.cmd</td></descrip<>                             | ption>RAP Sample script test.cmd                                                                                                    |
| <command< td=""><td><pre>l&gt;c:\test.cmd any arguments like Hello world!</pre></td></command<>     | <pre>l&gt;c:\test.cmd any arguments like Hello world!</pre>                                                                                                    |
| <working< td=""><td>Directory&gt;c:\</td></working<>                                                | Directory>c:\                                                                                                    |
| <synchro< td=""><td>nous&gt;True</td></synchro<>                                                    | nous>True                                                                                                    |

```
<url>[host name]</url>
        <user>uafadmin</user>
        <password />
    </rsh>
    <mail active="True" severity="INFO" audit="True" available="">
        <severity>error</severity>
        <host>smtp.[domain name]</host>
        <from>[sender's email address]</from>
        <to>[recipient's email address]</to>
        <CC />
        <bcc />
        <header>key1=value1</header>
        <subject>RAP3.0 AppSvc - Statistic email alert v1.2</subject>
        <description>This sample email alert is generated from RAP
application services and is intended for internal use only. This
code can be customized by users for each exception. below the
exception content as HTML.</description>
        <mimeType>text/html</mimeType>
    </mail>
</dispatcher>
```

### **Creating complex exceptions**

The AppSvc plug-in uses two worker threads to process exceptions. You may need to increase the number of worker threads handle complex exception, or a large number of exceptions. Insufficient number of threads does not yield to an error, but can delay the processing of system exceptions. The AppSvc plug-in will warn of insufficient number of threads into the agent log file.

- Increasing the number of worker threads
  - 1 Click Agents.
  - 2 Stop the *com.sybase.rap.appsvc* plug-in.
  - 3 Open a command window.
  - 4 Change to the directory where you installed Operations Console.
  - 5 Change to *ua\plugins\com.sybase.rap.appsvc* on Windows, or *ua/plugins/com.sybase.rap.appsvc* on UNIX or Linux.
  - 6 Open *agent-plugin.xml* with an editor.
  - 7 Increase the value of *.threads\_count* attribute on the following lines:

<set-property

```
property="appsvc.acquire.worker.threads_count"
value="2" />
<set-property
property="appsvc.dispatcher.worker.
threads_count" value="2" />
<set-property
property="appsvc.handler.worker.
threads_count" value="2" />
```

Set the number of threads for about one per exception until is a max number of 6 or 7. The total amount of threads necessary to run UA and its plug-ins should not exceed the maximum number allowed by the UAF JVM.

You can tune the JVM with additional command line arguments. Threads in AppSvc plug-in are only used when needed then released for similar tasks to execute, so realistically 6 threads per module should be sufficient to run hundreds of exceptions.

## Console

Console panel provides a current system snapshot.

|                                |                                 |                                       |                                                               | Curre                                         | nt Sessions                     |                           |
|--------------------------------|---------------------------------|---------------------------------------|---------------------------------------------------------------|-----------------------------------------------|---------------------------------|---------------------------|
| User<br>Name                   | ls<br>Admin                     | Sign                                  | -on since                                                     | Last sign-on                                  | Host                            | Browser                   |
|                                | 1                               |                                       |                                                               |                                               |                                 |                           |
| sh                             |                                 |                                       |                                                               |                                               |                                 |                           |
|                                |                                 |                                       | -                                                             |                                               |                                 |                           |
|                                |                                 |                                       | C                                                             | irrent Monitors:                              |                                 |                           |
|                                |                                 |                                       |                                                               |                                               |                                 |                           |
| ns Panel II                    | nformation                      | Refresh I                             | Interval (ms) N                                               | ext Refresh In (ms):                          | Paused Polling                  | Started Date Refresh Cour |
| ns Panel II<br>sh              | nformation                      | Refresh I                             | Interval (ms) N                                               | ext Refresh In (ms):                          | Paused Polling                  | Started Date Refresh Cour |
| ns Panel II<br>sh              | nformation                      | Refresh I                             | Interval (ms) N                                               | ext Refresh In (ms):                          | Paused Polling                  | Started Date Refresh Cour |
| ns Panel Iı<br>sh              | iformation                      | Refresh I<br>C                        | Interval (ms) N<br>Current Agents:                            | ext Refresh In (ms):                          | Paused Polling                  | Started Date Refresh Cour |
| ns Panel In<br>sh<br>URL       | nformation<br>Act               | Refresh I<br>C<br>ions                | Interval (ms) N<br>Current Agents:<br>Created:                | ext Refresh In (ms):<br>Can connect?          | Paused Polling<br>Refresh Count | Started Date Refresh Cour |
| ns Panel Ii<br>sh<br>URL       | nformation<br>Act<br>Sto        | Refresh I<br>C<br>ions<br>p           | Interval (ms) N<br>Current Agents:<br>Created:                | ext Refresh In (ms):<br>Can connect?          | Paused Polling<br>Refresh Count | Started Date Refresh Cour |
| ns Panel In<br>sh<br>URL<br>sh | nformation<br>Act<br><u>Sto</u> | C<br>C<br>C<br>C<br>D<br>D            | Interval (ms) N<br>Current Agents:<br>Created:                | ext Refresh In (ms):<br>Can connect?          | Paused Polling<br>Refresh Count | Started Date Refresh Cour |
| ns Panel In<br>sh<br>URL<br>sh | Iformation<br>Act<br>Sto        | C C C C C C C C C C C C C C C C C C C | Interval (ms) N<br>Current Agents:<br>Created:                | ext Refresh In (ms):<br>Can connect?          | Paused Polling<br>Refresh Count | Started Date Refresh Cour |
| urs Panel In<br>URL            | ıformation<br>Act<br>Sto        | Refresh I<br>C<br>ions<br>p           | Interval (ms) N<br>Current Agents:<br>Created:<br>Maintenance | ext Refresh In (ms):<br>Can connect?<br>tasks | Paused Polling<br>Refresh Count | Started Date Refresh Cour |
| ns Panel II<br>sh<br>URL       | nformation<br>Act<br>Sto        | C<br>C<br>C<br>C<br>D<br>D            | interval (ms) N<br>Current Agents:<br>Created:<br>Maintenance | ext Refresh In (ms):<br>Can connect?<br>tasks | Paused Polling<br>Refresh Count | Started Date Refresh Cour |
| ns Panel II<br>sh<br>URL       | Iformation<br>Act<br>Sto        | Refresh I<br>C<br>ions<br>2           | Interval (ms) N<br>Current Agents:<br>Created:<br>Maintenance | ext Refresh In (ms):<br>Can connect?<br>tasks | Paused Polling<br>Refresh Count | Started Date Refresh Cour |

## **Session monitor**

| Activity          | Description                                                                                                    |
|-------------------|----------------------------------------------------------------------------------------------------|
| Current Sessions  | Identifies the name, status, history, and host name of<br>current system users. Administrators can click logout<br>to log out current system users.     |
|                   | Click Refresh to update your view of the current session.                                                                                               |
| Current Monitors  | Identifies active monitoring panels. Administrators can<br>start or pause a panel while an agent reloads, or<br>resume a panel you temporarily stopped. |
|                   | Click Refresh to update your view of current monitoring panels.                                                                                         |
| Current Agents    | Checks the current status of agents and agent plug-ins.<br>Administrators can Stop, Pause, Refresh an agent.                                            |
| Maintenance tasks | Clears statistics and alerts that are older than <i>x</i> number of days. To set this property:                                                         |
|                   | 1 In the Days Older than box, specify how you want to delete the statistics.                                                                            |
|                   | 2 In the Security Key box, type the security key.                                                                                                    |
|                   | 3 Click Refresh.                                                                                                    |

The Console session monitor tracks four activity areas:

#### Alerts and statistics analysis

Click Display Analysis for Alerts and Statistics to see a cumulative statistics and alerts count for the number of days in the Days Older than...box. The graphic below shows a 10-day cumulative count.

| Ana      | lysis | for Statistic | Count     | Analysis for alerts count |     |            |           |
|----------|-------|---------------|-----------|---------------------------|-----|------------|-----------|
| Days Ago | Day   | Cumulative    | Remaining | Days Ago                  | Day | Cumulative | Remaining |
| 1        | 0     | 0             | 8468      | 1                         | 0   | 0          | 15        |
| 2        | 0     | 0             | 8468      | 2                         | 0   | 0          | 15        |
| 3        | 0     | 0             | 8468      | 3                         | 0   | 0          | 15        |
| 4        | 0     | 0             | 8468      | 4                         | 0   | 0          | 15        |
| 5        | 4827  | 4827          | 3641      | 5                         | 0   | 0          | 15        |
| 6        | 0     | 4827          | 3641      | 6                         | 0   | 0          | 15        |
| 7        | 0     | 4827          | 3641      | 7                         | 0   | 0          | 15        |
| 8        | 0     | 4827          | 3641      | 8                         | 0   | 0          | 15        |
| 9        | 0     | 4827          | 3641      | 9                         | 0   | 0          | 15        |
| 10       | 0     | 4827          | 3641      | 10                        | 0   | 0          | 15        |

Display Analysis for Alerts and Statistics 🗹

# Debugging

Web Monitor stores debugging information in the *rap\_opsconsole.log*. All log entries are based on settings in the *log4j.properties* file. Web Monitor logs all properties with severity level of INFO or higher. You can update the default settings any time after installation.

### **File locations**

Depending on installation options, directory locations may vary. Default paths are listed below.

UNIX or Linux On UNIX or Linux installations, you can find a copy of *rap\_opsconsole.log* in the *\$RAP30/WebMonitoringConsole/logs* directory. The *log4j.properties* file is stored in the *\$RAP30/WebMonitoringConsole/webapps/ROOT/WEB-INF/classes* directory.

Windows

On Windows, you can find a copy of *rap\_opsconsole.log* in the %*RAP30*\*WebMonitoringConsole*\*logs* directory. The *log4j.properties* file is stored in the %*RAP30*\*WebMonitoringConsole*\*webapps*\*ROOT*\*WEB*-*INF*\*classes* directory.

## Structure of log4j.properties

The default values of the properties in *log4j.properties* appear in the listing below. For more information on how to configure *log4j.properties*, please refer to the Short introduction to log4j at

http://logging.apache.org/log4j/docs/manual.html.

```
log4j.debug=false
log4j.threshold=DEBUG
log4j.rootLogger=INFO, stdout, rap
log4j.logger.com.sybase.ua=OFF
log4j.logger.com.sybase.security=OFF
log4j.logger.org.apache.commons.modeler=OFF
log4j.logger.com.sybase.rap.management.console=INFO
log4j.logger.com.sybase.rap.management.console.beans=INFO
log4j.logger.com.sybase.rap.management.console.jsf=INFO
log4j.logger.com.sybase.rap.management.console.jsf.component=INFO
log4j.logger.com.sybase.rap.management.console.jsf.events=INFO
log4j.logger.com.sybase.rap.management.console.jsf.model=INFO
log4j.logger.com.sybase.rap.management.console.jsf.renderer=INFO
log4j.logger.com.sybase.rap.management.console.jsf.taglib=INFO
log4j.logger.com.sybase.rap.management.console.util=INFO
log4j.logger.com.sybase.rap.management.console.model=INFO
log4j.logger.com.sybase.rap.management.console.model.spi=INFO
log4j.logger.sun.rmi.transport=OFF
log4j.logger.sun.misc=OFF
# console appender
log4j.appender.stdout=org.apache.log4j.ConsoleAppender
log4j.appender.stdout.layout=org.apache.log4j.PatternLayout
log4j.appender.stdout.layout.ConversionPattern=%d %-5p [%t] %c{1}(%F:%L) - %m%n
# file appender (size-based rolling) for RAP
log4j.appender.rap=org.apache.log4j.RollingFileAppender
log4j.appender.rap.File=${catalina.base}/logs/rap opsconsole.log
log4j.appender.rap.layout=org.apache.log4j.PatternLayout
loq4j.appender.rap.layout.ConversionPattern=%d [%-5p] [%t] %c.%M(%F:%L) - %m%n
log4j.appender.rap.MaxFileSize=5MB
log4j.appender.rap.MaxBackupIndex=5
```

#### CHAPTER 3

# **Monitoring System Operations**

About this Chapter

Contents

Operations Console Web Monitor includes all the tools you need to monitor the status of the Sybase Risk Analytics Platform. This chapter provides a breakdown of an operator's responsibilities, introduces the working environment, and describes the tools you use to monitor specific system activities.

| Торіс      | Page |
|------------|------|
| Overview   | 48   |
| System     | 52   |
| Agents     | 53   |
| Data Files | 54   |
| Alerts     | 55   |
| Panels     | 56   |

# Overview

Operators monitor the Sybase Risk Analytics Platform with privileges determined by the Operations Console system administrator. An operator's view may represent a subset of all system operations, and include access to specific panels, agents, and control operations.

Although specific responsibilities may vary, an operator task breakdown appears below.

| Task                         | Description                                                              |
|------------------------------|--------------------------------------------------------------------------|
| Review system status         | Review summary status information about the data file loading processes, |
|                              | the monitoring agents, and the system alerts.                            |
|                              | See "System" on page 52 for more information.                            |
| Monitor agents               | Review the runtime health of the monitoring agents.                      |
|                              | See "Agents" on page 53 for more information.                            |
| Monitor data file processing | Review information related to the data loading process.                  |
|                              | See "Data Files" on page 54 for more information.                        |
| Check alerts                 | Review system alerts.                                                    |
|                              | See "Alerts" on page 55 for more information.                            |
| Set panel display options    | Review and modify current display options for panels.                    |
|                              | See "Panels" on page 56 for more information.                            |

#### \* Logging in as an Operations Console user

1 Start your Web browser, and point to this address:

http://<host name>:8080/

Where *<hostname>* is the name of the machine running Web Monitor.

- 2 On the Welcome screen, type your user name and password. The default user is rapuser.
- 3 Click Sign In.

#### **Operator mode**

Operator mode consists of a page banner, six tabbed panels, Workspace, and an optional set of page tools. When you log in to Web Monitor, the System panel is in focus. To change the focus to another panel, click the tab of the panel.

| Review the h | ealth of the system running                              | RAP processes.                                                    |         |                                                          |
|--------------|----------------------------------------------------------|-------------------------------------------------------------------|---------|----------------------------------------------------------|
|              |                                                          | System Status                                                     |         |                                                          |
|              | Data Files                                               | Agents                                                            |         | Alerts                                                   |
| Status:      | OK (Code 1)                                              | Status: SEVERE (Code 4)                                           | Status: | OK (Code 1)                                              |
| Count:       | Total: 0<br>OK: 0<br>Warning: 0<br>Error: 0<br>Severe: 0 | Count: Total: 12<br>OK: 0<br>Warning: 0<br>Error: 0<br>Severe: 12 | Count:  | Total: 0<br>OK: 0<br>Warning: 0<br>Error: 0<br>Severe: 0 |
| Last:        |                                                          | Last:                                                             | Last:   |                                                          |

#### Workspace banner

The Workspace banner is a static region at the top of the page, and includes a menu bar with shortcuts to some common functions.

| Shortcut         | Description                                |
|------------------|--------------------------------------------|
| Sign off         | Logs you out and displays the Welcome page |
| Home             | Displays the Welcome page                  |
| Sybase.com       | Opens the Sybase home page on the Web      |
| Start/Stop timer | Toggles the interval timer on and off.     |

#### **Refresh timer**

Web Monitor checks the status of the system at intervals determined by each operator. The default interval is set at 5000 milliseconds. Options on the Interval panel let you to control the refresh rate.

#### Setting the refresh interval

- 1 Click the Interval panel.
- 2 Change the Refresh Interval value to an appropriate number in milliseconds.

You can use the controls on the Interval panel to start or stop the timer, or click the shortcut on the Workspace banner.

| Start Timer    |                 |                  |              |                |        |  |
|----------------|-----------------|------------------|--------------|----------------|--------|--|
| System         | Agents          | Data Files       | Alerts       | Panels         | S.o.   |  |
| The refresh ti | imer will refre | sh the current p | age at the : | specified inte | erval. |  |
| Refresh        | Timer Optic     | )n               |              |                |        |  |
| Refresh Inter  | rval (ms)       | 5000             |              |                |        |  |
| Start Stop     | 3               |                  |              |                |        |  |

#### Workspace

A panel can contain one or more panes that define the Workspace. The Agents panel, for example, contains a single pane that identifies the status of all defined agent plug-ins.

#### **Display options**

Panels can also contain different display options, including filters and selected property options.

| Option                    | Description                                                                                                    |
|---------------------------|----------------------------------------------------------------------------------------------------|
| Filters                   | Operations Console default behavior is to display all object<br>properties. Applying a filter can limit the view to objects<br>whose properties you want to see.    |
| Selected property options | Selected property options differ from panel to panel. Some<br>options restrict your view to specific properties; others drill<br>deeper into a particular property. |

#### Alerts

Alerts are color-coded to indicate their severity.

- Alerts that appear against a normal background indicate that the status falls within the normal operating range.
- Alerts that appear against a yellow background indicate a warning.
- Alerts that appear against a red background indicate a severe error.

#### Icons

Some panels share a common set of icons.

| lcon                 | Name    |
|----------------------|---------|
| a b a<br>c d<br>auso | Details |
| ~~                   | Monitor |

#### Page tools

Page tools appear below the Work Area. Page tools include navigation and display objects.

- The number of rows per page determines how many objects appear on a page. Increasing or decreasing the number of rows can also increase or decrease the number of pages.
- Navigation controls move you from page to page. You can navigate by page number or arrow control. Single-arrow controls move one page at a time. Double-arrow controls move to the first or last page in a page sequence.
- Display options include the Reload and Refresh buttons. Click Reload to reload objects on the page. Click Refresh to make sure you have the latest version of the page.

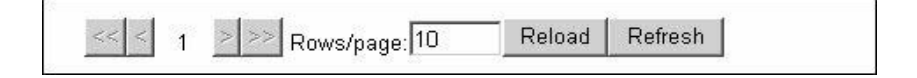

# System

The System panel identifies the current status of the system, and notifies you about potential problems.

| eview the hea | alth of the system running                               | RAP processes.                                                    |         |                                                          |
|---------------|----------------------------------------------------------|-------------------------------------------------------------------|---------|----------------------------------------------------------|
|               |                                                          | System Status                                                     |         |                                                          |
|               | Data Files                                               | Agents                                                            |         | Alerts                                                   |
| Status:       | OK (Code 1)                                              | Status: SEVERE (Code 4)                                           | Status: | OK (Code 1)                                              |
| Count:        | Total: 0<br>OK: 0<br>Warning: 0<br>Error: 0<br>Severe: 0 | Count: Total: 12<br>OK: 0<br>Warning: 0<br>Error: 0<br>Severe: 12 | Count:  | Total: 0<br>OK: 0<br>Warning: 0<br>Error: 0<br>Severe: 0 |
| .ast:         |                                                          | Last:                                                             | Last:   |                                                          |

## Status pane

The System Status pane includes three columns: Data Files, Agents, and Alerts.

| Pane       | Description                                                                                                    |  |  |  |
|------------|----------------------------------------------------------------------------------------------------|--|--|--|
| Data Files | Summarizes the status of the inbound data directory.<br>Statistics include a count, status, and state of all data<br>deliveries.                       |  |  |  |
|            | Web Monitor also identifies the size, time, and record count of the last inbound file.                                                                 |  |  |  |
| Agents     | Identifies the status of all monitoring agents. Statistics include the status, and state of all agents running on your system.                         |  |  |  |
|            | If the status of an agent changes from Code 1 (OK) to<br>Code 2 (Warning), or Code 3 (Severe), Web Monitor<br>identifies the agent, host, and problem. |  |  |  |
| Alerts     | Identifies potential problems and summarizes past alerts. Statistics include a tally of past alerts.                                                   |  |  |  |
|            | If a real or potential problem occurs, Web Monitor<br>displays a message that explains the problem and tells<br>you when the exception occurred.       |  |  |  |

# Agents

The Agents panel identifies the agents associated with a particular view. A view determines what activities you see when you log in to the system.

The Operations Console Web Administrator creates a view by associating an operator with one or more agents, which gives that operator access to all the monitoring properties of those agents. A view may reflect some or all of the monitoring properties of those agents.

| System                         | Agents                                          |      | Data Files             | Alerts   | Panels        | 3               |
|--------------------------------|-------------------------------------------------|------|------------------------|----------|---------------|-----------------|
| eview the runtime health of    | the moni                                        | tori | ng agents.             |          |               |                 |
|                                |                                                 |      | Agent                  | Plugins  |               |                 |
| <u>Plugin</u>                  |                                                 |      |                        | Status   | Agent Ho      | st              |
| om.sybase.rap.appsvc           | <u>Start</u><br>Stop<br>Restart                 |      | Connection in progress | (code O) | webberm-xp    |                 |
| om.sybase.rap.appsvc           | <u>Start</u><br><u>Stop</u><br><u>Restart</u>   |      | Connection in progress | (code O) | <u>woody</u>  |                 |
| om.sybase.rap.rapbfap          | <u>Start</u><br><u>Stop</u><br><u>Restart</u>   |      | Connection in progress | (code O) | www-impact.sy | <u>base.com</u> |
| <u>om.sybase.rap.datasynch</u> | <u>Start</u><br><u>Stop</u><br><u>Restart</u>   |      | Connection in progress | (code O) | www-impact.sy | <u>base.com</u> |
| om.sybase.rap.serverstatu      | <u>s Start</u><br><u>Stop</u><br><u>Restart</u> |      | Connection in progress | (code O) | www-impact.sy | base.com        |

## **Panel properties**

For each agent plug-in, the Agents panel lists the plug-in name, the status of the plug-in, and the host name of the agent. On the Agents panel, you can:

- Control the behavior of the plug-in by clicking Start, Stop, or Restart next to the name of the plug-in.
- Display the information in the agent log by clicking the file folder icon for the plug-in.
- Sort by plug-in name or agent host by clicking on the column header Plugin or Agent Host.

## **Data Files**

The Data Files panel displays the history of inbound data files, including the name, size, delivery date, and load status of each file. The Batch File agent and File Loader agent must be active to monitor these statistics.

You can sort this information by file type, file name, record count, size, delivery date, and archive date.

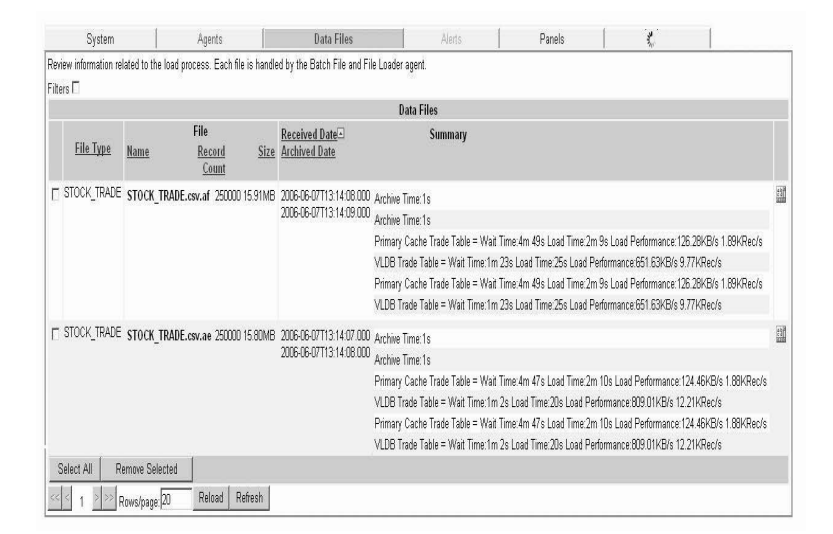

### **Filters**

The Data Files panel displays information about all data files by default. Applying a filter can limit the view to the file type you want to see. To display a list of filters, click Filters, and then choose the appropriate filter. You can narrow the view to Stock Quote files or Stock Trade files.

### Details

Click the Details icon in the far right column to display additional details about the data load and the load performance.

## Alerts

Alerts notify you about conditions that fall outside of normal operating parameters. The Alerts panel lets you examine individual alerts and discover the source of the exception.

| me | 15.      |         |                         | Alerts                                |                                     |              |            |
|----|----------|---------|-------------------------|---------------------------------------|-------------------------------------|--------------|------------|
|    | Severity | Туре    | Time                    | Exception Topic                       | Description                         | Exec         |            |
| Γ  | WARNING  | CONSOLE | 2006-07-17T15:42:53.678 | Primary Cache<br>Server Not Running   | Primary cache server is not running | ji 1         | 23         |
|    | WARNING  | CONSOLE | 2006-07-17T15:42:33.380 | Primary Cache<br>Server Not Running   | Primary cache server is not running | j! 1         | 23         |
|    | WARNING  | CONSOLE | 2006-07-17T15:43:29.304 | Primary Cache<br>Server Not Running   | Primary cache server is not runnino | ji 1         | abi        |
| Г  | WARNING  | CONSOLE | 2006-07-17T15:42:58.725 | i Primary Cache<br>Server Not Running | Primary cache server is not running | yl 1         | 23         |
| Γ  | WARNING  | CONSOLE | 2006-07-17T15:42:38.537 | Primary Cache<br>Server Not Running   | Primary cache server is not running | jl 1         | 23         |
|    | WARNING  | CONSOLE | 2006-07-17T15:43:03.772 | Primary Cache<br>Server Not Running   | Primary cache server is not running | <u>ı</u> l 1 | 23         |
| Γ  | WARNING  | CONSOLE | 2006-07-17T15:42:43.584 | Primary Cache<br>Server Not Running   | Primary cache server is not running | jl 1         | abo        |
|    | WARNING  | CONSOLE | 2006-07-17T15:43:39.492 | Primary Cache<br>Server Not Running   | Primary cache server is not running | yl 1         | 23         |
|    | WARNING  | CONSOLE | 2006-07-17T15:43:13.866 | Primary Cache<br>Server Not Running   | Primary cache server is not running | ji 1         | 23         |
|    | WARNING  | CONSOLE | 2006-07-17T15:43:18.929 | Primary Cache<br>Server Not Running   | Primary cache server is not running | j! 1         | a b<br>c a |

## **Properties**

Properties on the Alerts panel help you isolate the exception and determine what action to take. Click on the column name to sort the information in these columns by column name.

| Property Name   | Description                                               |  |  |  |
|-----------------|-----------------------------------------------------------|--|--|--|
| Severity        | Maps the severity level specified in the dispatcher       |  |  |  |
|                 | definition: DEBUG, INFO, WARNING and ERROR                |  |  |  |
| Туре            | Describes the dispatcher type: Console, E-mail, rsh,      |  |  |  |
|                 | etc.                                                      |  |  |  |
| Time            | Indicates when the exception occurred.                    |  |  |  |
| Exception Topic | Indicates where the exception occurred, or what part of   |  |  |  |
|                 | the system is impacted.                                   |  |  |  |
| Description     | Describes the exception.                                  |  |  |  |
| Exec            | Contains the return code (0 or 1) of the dispatcher after |  |  |  |
|                 | execution. For example, if dispatcher fails to send an    |  |  |  |
|                 | E-mail alert, the Exec code would be 0.                   |  |  |  |

## **Applying Filters**

By default, the Alerts panel displays all alerts. Applying a filter can limit the view to the components you want to see. To display a list of filters, click Filters, then choose the filters you want to apply: DEBUG, INFO, WARNING and ERROR.

| Code    | Description                                          |
|---------|------------------------------------------------------|
| DEBUG   | Provides information about possible steps to take.   |
| INFO    | Provides additional information about the exception. |
| WARNING | Indicates that the process is near operation limits. |
| ERROR   | Indicates a process failure.                         |

## Details

Click the Details icon to see information about the property that triggered the alert.

|                       | Alerts                                                           |  |  |  |  |  |
|-----------------------|------------------------------------------------------------------|--|--|--|--|--|
| Exception<br>Topic    | Description                                                      |  |  |  |  |  |
| Primary<br>Cache      | Primary cache server is not running!                             |  |  |  |  |  |
|                       | ServerRunning_PrimaryCacheSrvr false EVAL equal NotRunning false |  |  |  |  |  |
| Server Not<br>Running | Primary cache server is not running!                             |  |  |  |  |  |

# **Panels**

The Panels panel provides access to other panels with distinct operational views. A view is a subset of system operations that determines what activities you see on a particular panel. For example, one panel may monitor input directories for incoming batch files; another panel may monitor the status of the cache database.

The Panels panel includes tools that initialize the monitoring properties of the panel, and display options that control how information appears on that panel.

| System                             | Agents                    | Data Files | Alerts             | Panels                        | 3    |
|------------------------------------|---------------------------|------------|--------------------|-------------------------------|------|
| Review current your curre          | nt panel display options. |            |                    |                               |      |
|                                    |                           | Your Panel | S                  |                               |      |
| Panel Name                         | <u>Display Ty</u>         | <u>pe</u>  | Panel Refresh (ms) | Panel Description             |      |
| 🗸 Load Performance 🛛               | :Graphic (Bar)            | •          | 5000               |                               |      |
| 🛩 <u>default panel</u>             | Tabular (Y Axis)          | -          | 5000 De            | efault panel for RAP OpsConsc | ole. |
| <u></u> 1 <u>&gt;&gt;&gt;</u> Rows | s/page: 10 Refres         | 1 Count:2  |                    |                               |      |

## **Panel monitoring**

Click the name of the panel in the Panel Name column to access the Panel Monitor, which includes the panel controls, display options, and mode options. Click Compact mode... to toggle the graphic display of the monitoring properties of the panel on and off.

| 3 <mark>1</mark> 1         | Monitoring Load Pe                                                                                                   | erformance                                                                                                    | <u>Compact mode</u>                                                                                 |
|----------------------------|----------------------------------------------------------------------------------------------------|----------------------------------------------------------------------------------------------------|----------------------------------------------------------------------------------------------------|
| Start<br>Return<br>Refresh | Panel Name: Load Performance<br>Description: Loadin performance indicators<br>Refresh (ms): 5000<br>Time Elapsed: 0% | Current Data (C) C.Tabular (Y Axis) C.Graphic (Bar) C.Graphic (Pie) Historical Data (H) H.Tabular (X Axis) H.Tabular (Y Axis) | Started since: 2006-08-16T11:46:41.200<br>Poll Count: 46.0<br>Last Refresh: 2006-08-16T12:28:33.325 |
| Historical I               | Data - Graphic Time Line 🛛 Current Data - G                                                                          | Sraphic Pie                                                                                                    |                                                                                                    |

#### **Panel controls**

By default, the Panel Monitor is not active. To activate the monitoring properties associated with the panel, you use the Panel controls.

| If you want to                               | Do this        |
|----------------------------------------------|----------------|
| Stop the monitoring properties of the panel  | Click Stop.    |
| Start the monitoring properties of the panel | Click Start.   |
| Refresh the panel                            | Click Refresh. |
| Return to the Panel panel                    | Click Return.  |

#### **Display options**

Choose an option from the drop-down box on the Panels panel or Panel Monitor pane to change the way the monitoring properties appear on the panel. You can choose to display a combination of both current and historical data or just one type.

#### **Static properties**

The static properties of the panel appear in a region on the right side of the Panel Monitor. These properties identify the panel, the refresh rate of the panel, operator, and operator session statistics.

### APPENDIX A

# Operations Console Properties

About this Appendix

This appendix lists configuration and monitoring properties.

# **Configuration properties**

## **Cache Server**

| Component Name     | Property Name |
|--------------------|---------------|
| SecondaryCacheSrvr | LogicalServer |
| PrimaryCacheSrvr   | LogicalServer |
| PrimaryCacheSrvr   | Password      |
| SecondaryCacheSrvr | Password      |
| PrimaryCacheSrvr   | Port          |
| SecondaryCacheSrvr | Port          |
| SecondaryCacheSrvr | Server        |
| PrimaryCacheSrvr   | Server        |
| PrimaryCacheSrvr   | User          |
| SecondaryCacheSrvr | User          |

# **Batch File Agent**

| Component Name | Property Name                     |
|----------------|-----------------------------------|
| BatchFileMon   | ArchiveDirectory                  |
| BatchFileMon   | CollectTimeInterval               |
| BatchFileMon   | InputDirectory1                   |
| BatchFileMon   | InputDirectory2                   |
| BatchFileMon   | InputDirectory3                   |
| BatchFileMon   | InputDirectory4                   |
| BatchFileMon   | InputDirectory5                   |
| BatchFileMon   | PrimaryCacheServerDataDirectory   |
| BatchFileMon   | RapHome                           |
| BatchFileMon   | ScriptDirectory                   |
| BatchFileMon   | SecondaryCacheServerDataDirectory |
| BatchFileMon   | StartScript                       |
| BatchFileMon   | StopScript                        |
| BatchFileMon   | TelemetryDirectory                |
| BatchFileMon   | TicklerDirectory                  |
| BatchFileMon   | TicklerFile                       |
| BatchFileMon   | VldbServerDataDirectory           |

## **Data Synchronization Agent**

| Component Name | Property Name       |
|----------------|---------------------|
| DataSync       | CollectTimeInterval |
## **File Load Agent**

| FileLoadMon | CollectTimeInterval               |
|-------------|-----------------------------------|
| FileLoadMon | DbServerInterface                 |
| FileLoadMon | LoadVldbScriptDirectory           |
| FileLoadMon | MaxPtnQuote                       |
| FileLoadMon | MaxPtnTrade                       |
| FileLoadMon | PrimaryCacheServerDataDirectory   |
| FileLoadMon | RapHome                           |
| FileLoadMon | ScriptDirectory                   |
| FileLoadMon | SecondaryCacheServerDataDirectory |
| FileLoadMon | StartScript                       |
| FileLoadMon | StopScript                        |
| FileLoadMon | TelemetryDirectory                |
| FileLoadMon | TicklerDirectory                  |
| FileLoadMon | TicklerFile                       |
| FileLoadMon | VldbServerDataDirectory           |

## **Historical Server**

| Component Name | Property Name |
|----------------|---------------|
| VldbServer     | LogicalServer |
| VldbServer     | Password      |
| VldbServer     | Port          |
| VldbServer     | Server        |
| VldbServer     | User          |

## **Query Status Agent**

| Property Name    | Component Name   | Task Name         |
|------------------|------------------|-------------------|
| NbrRowsPerSecond | PrimaryCacheSrvr | PrimaryQueryStats |
| NbrRowsReturned  | PrimaryCacheSrvr | PrimaryQueryStats |
| QueryName        | PrimaryCacheSrvr | PrimaryQueryStats |
| QueryTime        | PrimaryCacheSrvr | PrimaryQueryStats |
| ServerRunning    | VldbServer       | VldbQueryStats    |
| ServerRunning    | PrimaryCacheSrvr | PrimaryQueryStats |
| Sql              | PrimaryCacheSrvr | PrimaryQueryStats |

## **Quote Database**

| Component Name     | Property Name |
|--------------------|---------------|
| VldbQuoteDatabase  | Database      |
| CacheQuoteDatabase | Database      |

#### **Server Status**

| Component Name | Property Name       |
|----------------|---------------------|
| ServerStatus   | CollectTimeInterval |

## **Stock Quote Data**

| Component Name           | Property Name   |
|--------------------------|-----------------|
| PrimaryCacheQuoteTable   | Table           |
| SecondaryCacheQuoteTable | Table           |
| VldbQuoteTable           | Table           |
| VldbQuoteTable           | TimestampColumn |
| PrimaryCacheQuoteTable   | TimestampColumn |
| SecondaryCacheQuoteTable | TimestampColumn |

## **Stock Trade Data**

| Component Name           | Property Name   |
|--------------------------|-----------------|
| VldbTradeTable           | Table           |
| SecondaryCacheTradeTable | Table           |
| PrimaryCacheTradeTable   | Table           |
| SecondaryCacheTradeTable | TimestampColumn |
| PrimaryCacheTradeTable   | TimestampColumn |
| VldbTradeTable           | TimestampColumn |

## **Trade Database**

| Component Name     | Property Name |
|--------------------|---------------|
| VldbTradeDatabase  | Database      |
| CacheTradeDatabase | Database      |

# **Monitoring properties**

## **Batch File**

| Property Name        | Component Name | Task Name  | Sample Value                       |
|----------------------|----------------|------------|------------------------------------|
| FileArchivedTime     | BatchFileMon   | BF_BFMTask | 2006-06-07T13:14:09.000            |
| FileName             | BatchFileMon   | BF_BFMTask | STOCK_TRADE.csv.af                 |
| FileReceivedTime     | BatchFileMon   | BF_BFMTask | 2006-06-07T13:14:08.000            |
| FileSize             | BatchFileMon   | BF_BFMTask | 16681660                           |
| FileType             | BatchFileMon   | BF_BFMTask | STOCK_TRADE                        |
| FirstTransactionTime | BatchFileMon   | BF_BFMTask | Nov 11 2005 4:42:30:000PM          |
| InputDirectory       | BatchFileMon   | BF_BFMTask | /rapqa/RAP30/AutoLoad/data/rap_in3 |
| LastTransactionTime  | BatchFileMon   | BF_BFMTask | Nov 14 2005 12:21:59:000PM         |
| RecordCount          | BatchFileMon   | BF_BFMTask | 250000                             |
| TimeOfFileTransfer   | BatchFileMon   | BF_BFMTask | 1                                  |

## **Data Synch**

| <b>-</b>                        | Component      |                     |                       |
|---------------------------------|----------------|---------------------|-----------------------|
| Property Name                   | Name           | Task Name           | Sample Value          |
| DataSourceofEarliestTransaction | VldbQuoteTable | VldbStockQuoteStats | STOCK_QUOTE           |
| DataSourceofEarliestTransaction | VldbTradeTable | VldbStockTradeStats | STOCK_TRADE           |
| DataSourceofLatestTransaction   | VldbTradeTable | VldbStockTradeStats | STOCK_TRADE           |
| DataSourceofLatestTransaction   | VldbQuoteTable | VldbStockQuoteStats | STOCK_QUOTE           |
| EarliestTransactionTime         | VldbTradeTable | VldbStockTradeStats | 2003-11-03 08:00:00.0 |
| EarliestTransactionTime         | VldbQuoteTable | VldbStockQuoteStats | 2003-11-03 07:30:00.0 |
| LatestTransactionTime           | VldbQuoteTable | VldbStockQuoteStats | 2003-11-05 20:00:02.0 |
| LatestTransactionTime           | VldbTradeTable | VldbStockTradeStats | 2003-11-05 19:59:39.0 |
| RecordCount                     | VldbTradeTable | VldbStockTradeStats | 1914690               |
| RecordCount                     | VldbQuoteTable | VldbStockQuoteStats | 4475814               |

| Property Name       | Component Name         | Task Name            | Sample Value            |
|---------------------|------------------------|----------------------|-------------------------|
| BytesPerSecond      | VldbQuoteTable         | FL_VldbStockQuote    | 1113752.0               |
| BytesPerSecond      | PrimaryCacheQuoteTable | FL_PrimaryStockQuote | 262592.0                |
| BytesPerSecond      | PrimaryCacheTradeTable | FL_PrimaryStockTrade | 129315.0                |
| BytesPerSecond      | VldbTradeTable         | FL_VldbStockTrade    | 667266.0                |
| FileName            | VldbQuoteTable         | FL_VldbStockQuote    | STOCK_QUOTE.csv.af      |
| FileName            | PrimaryCacheQuoteTable | FL_PrimaryStockQuote | STOCK_QUOTE.csv.af      |
| FileName            | VldbTradeTable         | FL_VldbStockTrade    | STOCK_TRADE.csv.af      |
| FileName            | PrimaryCacheTradeTable | FL_PrimaryStockTrade | STOCK_TRADE.csv.af      |
| FinishedLoadingTime | PrimaryCacheTradeTable | FL_PrimaryStockTrade | 2006-06-07T13:20:06.000 |
| FinishedLoadingTime | VldbTradeTable         | FL_VldbStockTrade    | 2006-06-07T13:15:56.000 |
| FinishedLoadingTime | PrimaryCacheQuoteTable | FL_PrimaryStockQuote | 2006-06-07T13:21:46.000 |
| FinishedLoadingTime | VldbQuoteTable         | FL_VldbStockQuote    | 2006-06-07T13:16:54.000 |
| LoadSuccessStatus   | VldbTradeTable         | FL_VldbStockTrade    | true                    |
| LoadSuccessStatus   | PrimaryCacheTradeTable | FL_PrimaryStockTrade | true                    |
| LoadSuccessStatus   | VldbQuoteTable         | FL_VldbStockQuote    | true                    |
| LoadSuccessStatus   | PrimaryCacheQuoteTable | FL_PrimaryStockQuote | true                    |
| RecordsPerSecond    | VldbTradeTable         | FL_VldbStockTrade    | 10000.0                 |
| RecordsPerSecond    | VldbQuoteTable         | FL_VldbStockQuote    | 17241.0                 |
| RecordsPerSecond    | PrimaryCacheTradeTable | FL_PrimaryStockTrade | 1937.0                  |
| RecordsPerSecond    | PrimaryCacheQuoteTable | FL_PrimaryStockQuote | 4065.0                  |
| StartedLoadingTime  | VldbTradeTable         | FL_VldbStockTrade    | 2006-06-07T13:15:31.000 |
| StartedLoadingTime  | PrimaryCacheTradeTable | FL_PrimaryStockTrade | 2006-06-07T13:17:57.000 |
| StartedLoadingTime  | VldbQuoteTable         | FL_VldbStockQuote    | 2006-06-07T13:16:25.000 |
| StartedLoadingTime  | PrimaryCacheQuoteTable | FL_PrimaryStockQuote | 2006-06-07T13:19:43.000 |
| TimeOfFileLoad      | PrimaryCacheQuoteTable | FL_PrimaryStockQuote | 123                     |
| TimeOfFileLoad      | VldbQuoteTable         | FL_VldbStockQuote    | 29                      |
| TimeOfFileLoad      | VldbTradeTable         | FL_VldbStockTrade    | 25                      |
| TimeOfFileLoad      | PrimaryCacheTradeTable | FL_PrimaryStockTrade | 129                     |
| TimeOfWaitToLoad    | VldbQuoteTable         | FL_VldbStockQuote    | 139                     |
| TimeOfWaitToLoad    | PrimaryCacheQuoteTable | FL_PrimaryStockQuote | 337                     |
| TimeOfWaitToLoad    | VldbTradeTable         | FL_VldbStockTrade    | 83                      |
| TimeOfWaitToLoad    | PrimaryCacheTradeTable | FL_PrimaryStockTrade | 229                     |

## File Load

## **Query Status**

| Property Name    | Component Name   | Task Name         | Sample Value                                                                                                    |
|------------------|------------------|-------------------|----------------------------------------------------------------------------------------------------|
| NbrRowsPerSecond | PrimaryCacheSrvr | PrimaryQueryStats | 0                                                                                                    |
| NbrRowsReturned  | PrimaryCacheSrvr | PrimaryQueryStats |                                                                                                    |
| QueryName        | PrimaryCacheSrvr | PrimaryQueryStats | Query4                                                                                                    |
| QueryTime        | PrimaryCacheSrvr | PrimaryQueryStats | 0                                                                                                    |
| ServerRunning    | VldbServer       | VldbQueryStats    | false                                                                                                    |
| ServerRunning    | PrimaryCacheSrvr | PrimaryQueryStats | false                                                                                                    |
| Sql              | PrimaryCacheSrvr | PrimaryQueryStats | SELECT<br>st.TRADING_SYMBOL,SUM(TRA<br>DE_SIZE) as TRADESIZE FROM<br>STOCK_TRADE st inner join<br>INSTRUMENT ii on<br>ii.INSTRUMENT_ID =<br>st.INSTRUMENT_ID inner join<br>SCND_IDST_CLS sc on<br>ii.SCND_IDST_CLS_ID =<br>sc.SCND_IDST_CLS_ID and<br>sc.SIC_NAME = 'COMPUTERS'<br>WHERE TRADE_TI |

## **Server Status**

| Property Name  | Component Name   | Task Name          | Sample Value |
|----------------|------------------|--------------------|--------------|
| MemoryActive   | PrimaryCacheSrvr | PrimaryServerStats |              |
| MemoryFree     | PrimaryCacheSrvr | PrimaryServerStats |              |
| MemoryUsage    | PrimaryCacheSrvr | PrimaryServerStats |              |
| NbrConnections | PrimaryCacheSrvr | PrimaryServerStats |              |
| ServerRunning  | PrimaryCacheSrvr | PrimaryServerStats | false        |
| ServerRunning  | VldbServer       | VldbServerStats    | false        |

## Index

## Α

Administration administration mode 19 23 agents configuration properties 26 console 43 debugging 45 exceptions 37 logging in 19 monitoring properties 29 operators 33 overview 18 panels - 31 task summary 18 administration mode 4, 19 application settings 22 page tools 21, 51 panels 20 security key 22 work space 50 Workspace 20 Workspace banner 20 agent descriptions 2 agent plug-ins 2 descriptions 2 agents 23 adding 24 adding specific 24 defining 24 discovering with UDP 24 modifying start properties 14 overview 2 starting and stopping 24 starting, stopping 24 Agents panel (operator) 53 properties 53 Alerts panel (operator) 55 details 56

filters 56 application settings 22

## В

browsers 5

## С

configuration component categories 26 filters 27 updating properties 27 core components installation layout 6 installer 7, 9

## D

Data Files panel (operator) 54 details 54 filters 54 debugging 45 log4j.properties 18, 45, 46 rap\_opsconsole.log 18, 45 disk space requirement 5

## Ε

exceptions acquire node 39 adding new 37 complex exceptions 42 dispatcher 40 exception node 38

#### Index

handler node 39 modifying 38 System Exceptions 37 understanding 38

## I

icons administration 21.51 installation 4 disk space requirement 5 postinstallation tasks 10 repository characteristics 5 installation on Linux 7 installation on UNIX 7 installation on Windows 8

#### L

Linux installing Operations Console 7 starting Operations Console 15 stopping Operations Console 16 uninstalling Operations Console 16

#### Μ

```
memory requirement 5
modes
   administration
                   4
   operations
              4
  user 4
monitoring properties
  properties, adding
                      30.33
  properties, available
                        30
  properties, removing
                         30
  properties, viewing
                       31
```

#### 0

operations mode 4 **Operations Console** disk space requirement 5 installing 4 installing on Linux 7 installing on UNIX 7 installing on Windows 8 memory requirements 5 overview 1 postinstallation tasks 10 repository 3 repository characteristics 5 resource requirements 5 starting 15 starting on Linux 15 starting on UNIX 15 starting on Windows 15 stopping 16 supported Web browsers 5 uninstalling 16 Web Monitor 3 operator adding 34 agents 35 assigning agents 35 displaying all panels 35 modifying 35 overview 48 panels 36 panels, assigning 36 panels, deleting 36 task summary 48 operator mode Agent panel 53 Alerts panel 55 Data Files panel 54 Panels panel 56 System panel 52 operator view banner 49 Overview Unified Agent Framework 2 overview **Operations Console** 1

## Ρ

page tools administration 21, 51 panels Agents 53 Alerts 55 54 Data Files filters - 33 modifying 32 new panels 31 Panels 56 properties 32 System 52 Panels panel (operator) 56 display options 58 panel controls 57 panel monitoring 57 static properties 58 postinstallation 10 query performance monitor 12 repository information changes 10

## Q

query performance monitor12changing agent attributes13changing query strings14installing MDA tables12monitoring parameters13running monitor parameters13

## R

removing Operations Console 16 repository device and database size 3 overview 3 resource requirements 5

## S

starting Operations Console 15 stopping Operations Console 16 structure 38 System panel 52 status pane 52

## U

Unified Agent Framework 2 uninstalling 16 UNIX installing Operations Console 7 starting Operations Console 15 stopping Operations Console 16 uninstalling Operations Console 16

## W

Web browsers 5 Web Monitor overview 3 Windows installing Operations Console 8 starting Operations Console 15 stopping Operations Console 16 uninstalling Operations Console 16 work space display options 21, 50 icons 21.51

Index